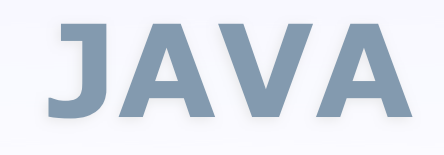

#### **Applications interactives**

#### **Programmation d'interfaces graphiques**

#### Stéphane HUOT Dpt. Informatique

ORSAY

DUT Informatique - S3 - 2009

### Interfaces graphiques en java

- Et maintenant, comment programmer tout cela ?
  - Analyse « MVC »
  - Programmation et tests du modèle
  - Programmation de l'interface utilisateur (IHM)

#### Interfaces « WIMP »

- **WIMP** = Windows, Icons, Menus and Pointing Devices
- Paradigme des interfaces graphiques standard
- Des composants graphiques interactifs:
- Boutons,
- Menus,
- Barres de défilement,
- Etc.
- Des comportements:
- Défilement,
- Déplacement (drag),
- Glisser-déposer, (drag & drop)
- Etc.

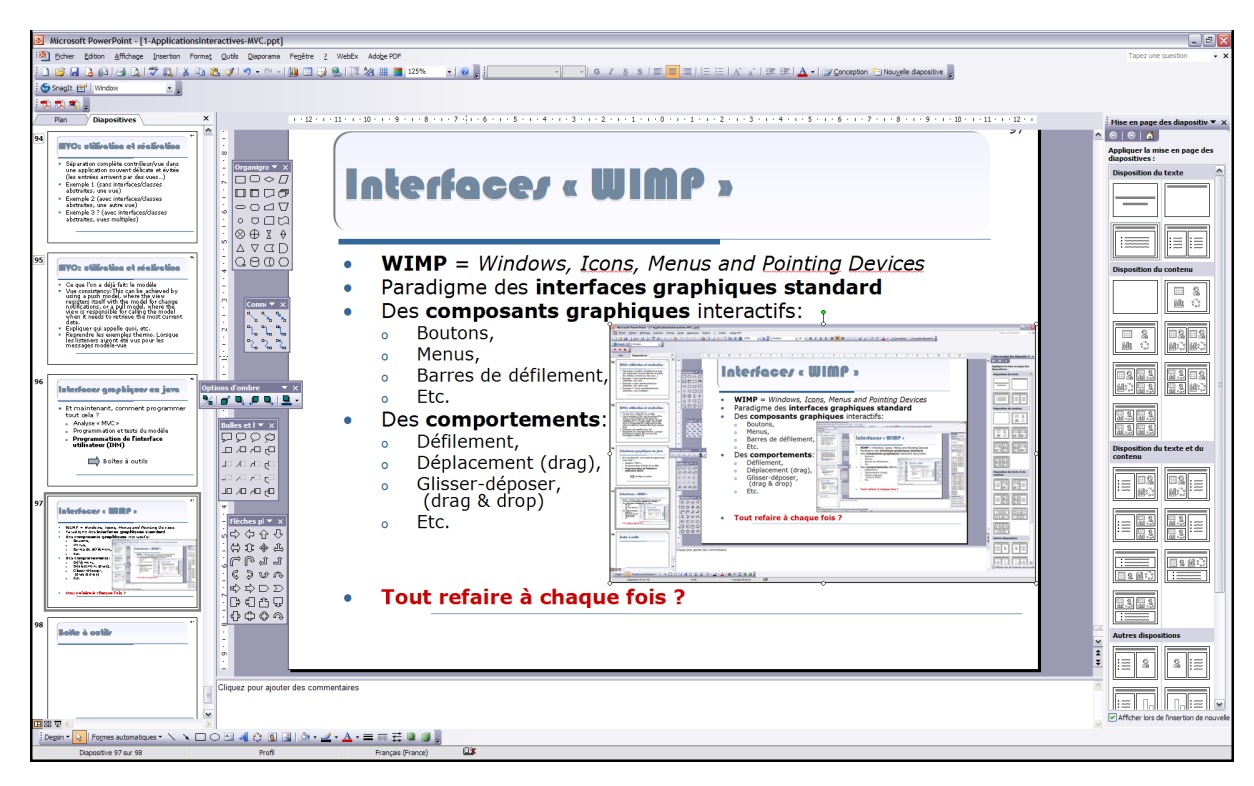

• Tout refaire à chaque fois ?

# « Boîtes à outils » d'IHM

- GUI Toolkit: Bibliothèques logicielles fournissant des composants et des mécanismes prédéfinis et adaptés à la programmation d'interfaces graphiques
- Composants atomiques:
  - La **`Frame'** (ou *Canvas*): fenêtre assurant la liaison avec le système de fenêtrage hôte (MS Windows, Xwindows, ...),
  - Le **'Widget'** (ou *control*): composant d'interface graphique (bouton, zone de texte, ...),
  - Le **`Layout'**: définit le placement des contrôles,
  - Les **`Listeners'** (ou *reflexes*): mécanismes de gestion des événements et de déclenchement des actions des widgets

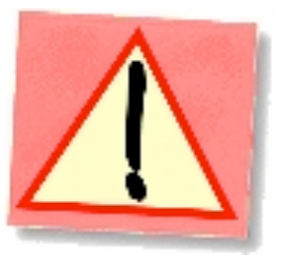

# Boîtes à outils en Java

- 2 boîtes à outils dans l'API Java:
  - **AWT** (Abstract Window Toolkit):
    - La bibliothèque historique (1995)
    - Bibliothèque graphique de base de l'API Java
  - Swing:
    - La 'nouvelle' bibliothèque (1998)
    - Améliore les graphismes (*Java2D*) et les composants (plus complète)
    - MVC
- Autres BàO: SWT/JFace

#### Java AWT

- Fonctionnalités graphiques de base
- Base du système d'événements et d'accès aux entrées de l'API Java
- 'Pont' avec les composants graphiques de la plateforme hôte (*heavyweight* = *composants lourds*)

### Java Swing

- A permis d'améliorer le système graphique de Java (Java2D dans AWT)
- N'est plus liée aux composants graphique de la plateforme hôte (*lightweight = composants légers*)
- Implémentée et à utiliser en suivant **MVC**
- Introduit les 'look & feel' (aspects et comportements des widgets indépendants de leurs modèles)
- Fournit plus de composants, avec plus de possibilités

#### AWT, Swing, etc.

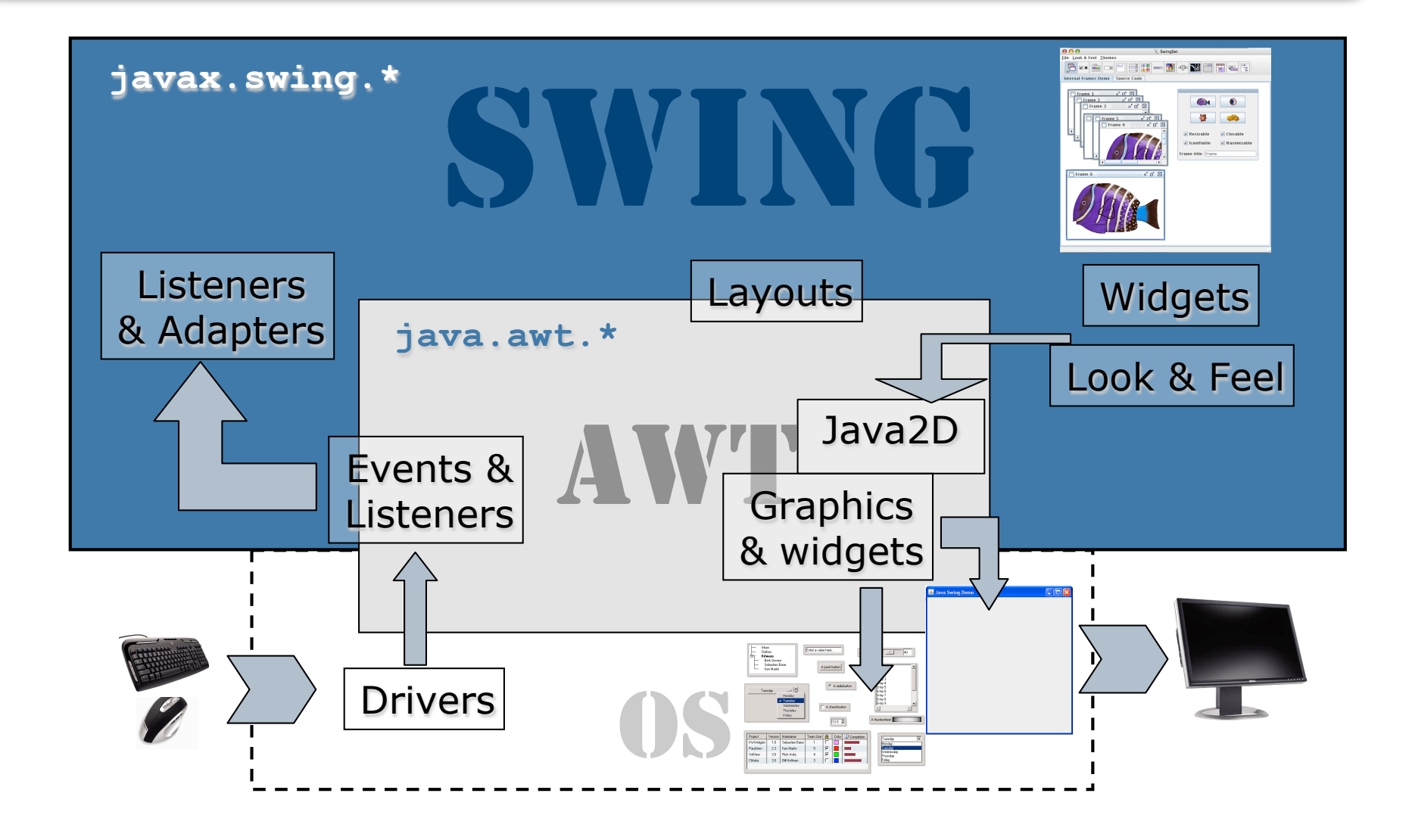

### Ce que nous allons voir

- Beaucoup de Swing (package(s) javax.swing.\*)
  - Les 'Widgets' de Swing
  - Les 'Adapters' et les 'Listeners' (gestion des événements)
  - Un peu de Java2D (graphique)
- Un peu de AWT (package(s) java.awt.\*)
  - Les 'Layouts' (disposition des widgets à l'écran)
  - Les 'Listeners' (gestion des événements)

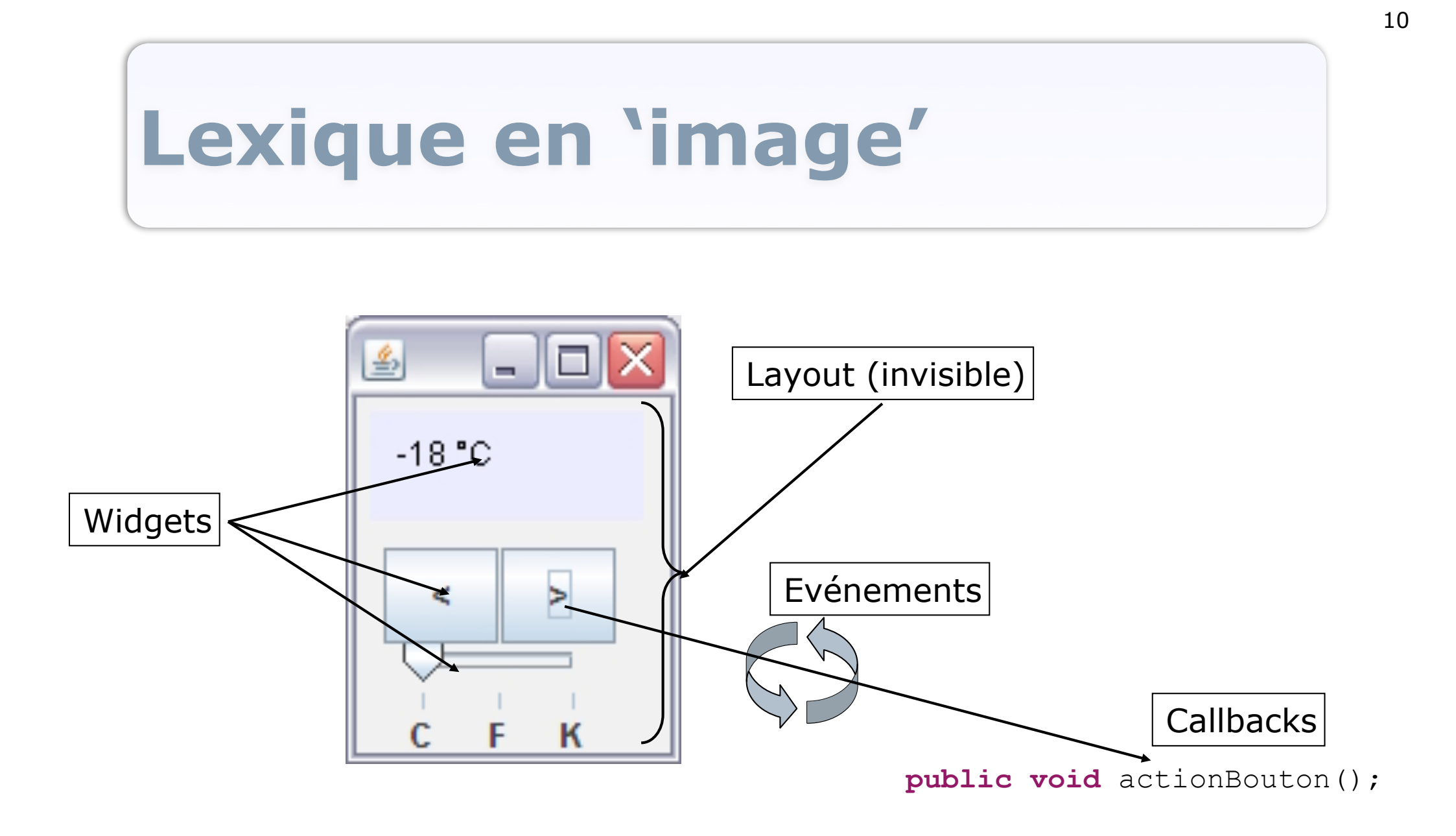

# Swing: composants de base

- Les widgets de base:
  - Encapsulation et MVC
    - On ne s'intéresse qu'à ce que font les composants, pas comment c'est implanté
    - **Modèle**: le comportement abstrait du widget
    - Vue et Contrôleur: Look & Feel + Listeners
  - Nommés `J...': JButton, JPanel, ...
  - Tout est JComponent: classe abstraite de base (issue de Component et Container de AWT pour compatibilité)
- Voir la Javadoc de l'API java...
- Container, JFrame **et** JComponent
- Exemples détaillés : JPanel et JButton

## Notion de 'Container'

- Container = widget générique qui peut contenir d'autres widgets
- La classe Container dans AWT:
  - Structuration de l'interface graphique
  - Ordre et affichage des 'fils'
  - Gestion du transfert des événements (clicks souris, frappes clavier, etc.)
- Tous les widgets Swing sont des containers (JComponent hérite de Container qui hérite de Component)

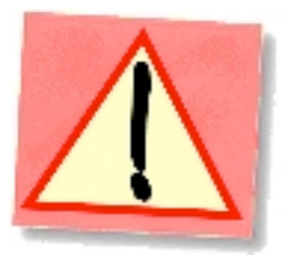

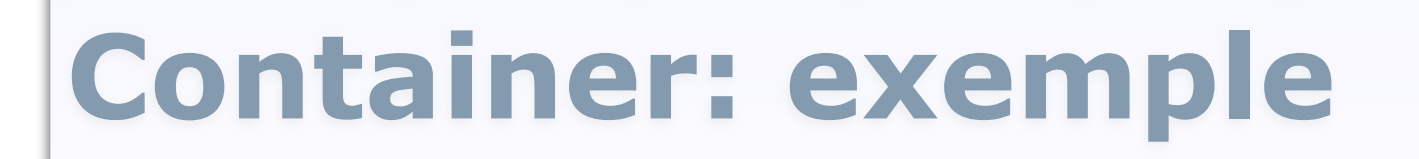

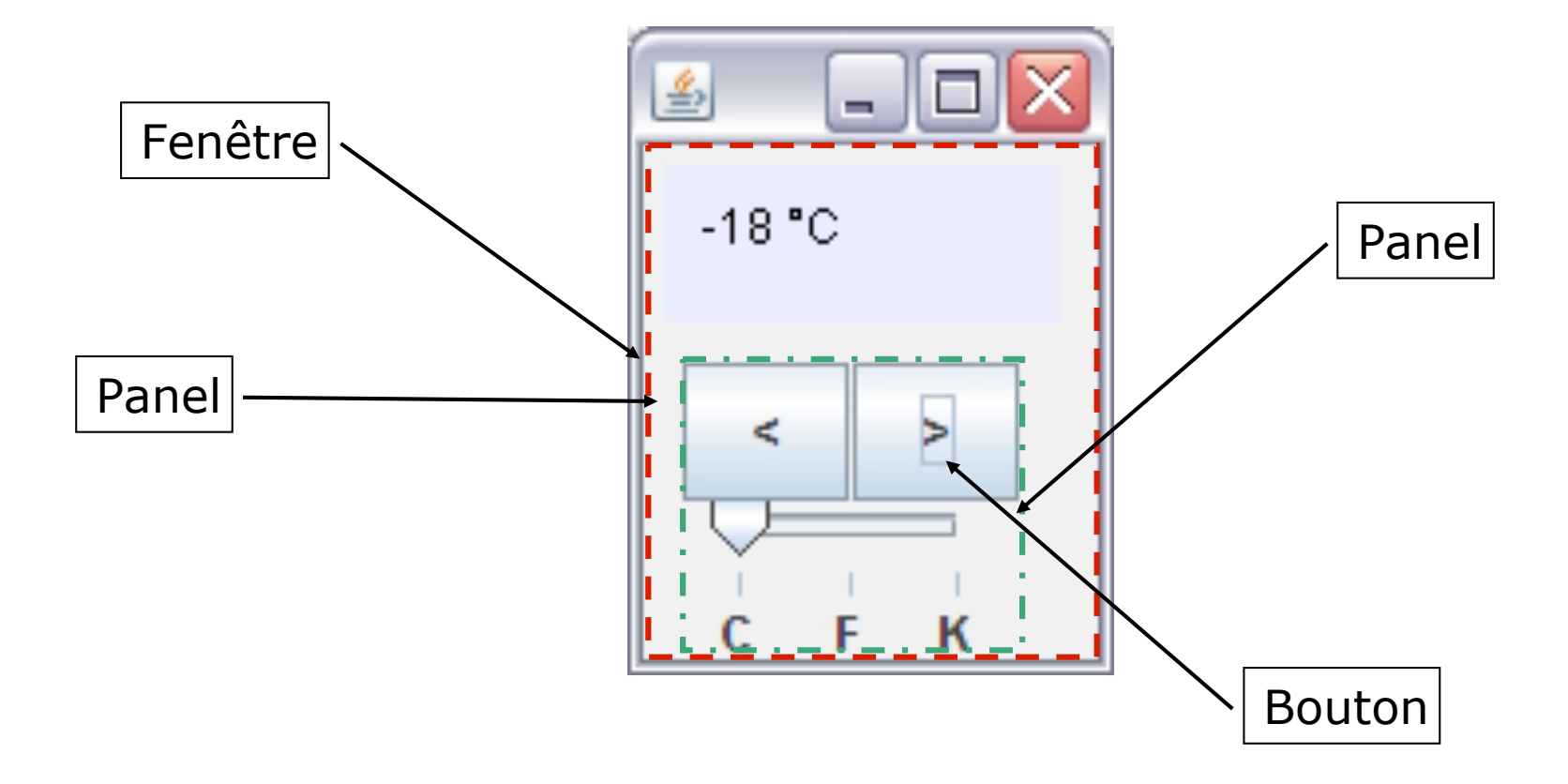

#### Méthodes de base de Container

- Fournit les méthodes de base pour la manipulation d'un ensemble de composants.
- Différentes méthodes d'ajout de composants: container.add(child);
- Différentes méthodes de retrait de composants: container.remove(child); container.removeAll();
- Obtenir les fils: Component[] container.getComponents();
- Voir la Javadoc de Container...

# **Container: règles**

- Pour apparaître à l'écran, les composants doivent appartenir à une hiérarchie de containers
- Un composant ne peut appartenir qu'à un seul container
- La racine d'une hiérarchie de container est un container de haut-niveau:

Top-level container

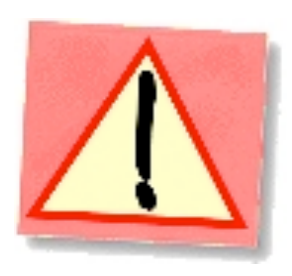

### Arbre de widgets

- Représentation de la structure des widgets de l'interface sous forme d'un arbre
  - Structure les objets de l'interfaces
  - Facilite l'analyse et la compréhension
  - Facilite l'implantation (reflète bien le code à produire)

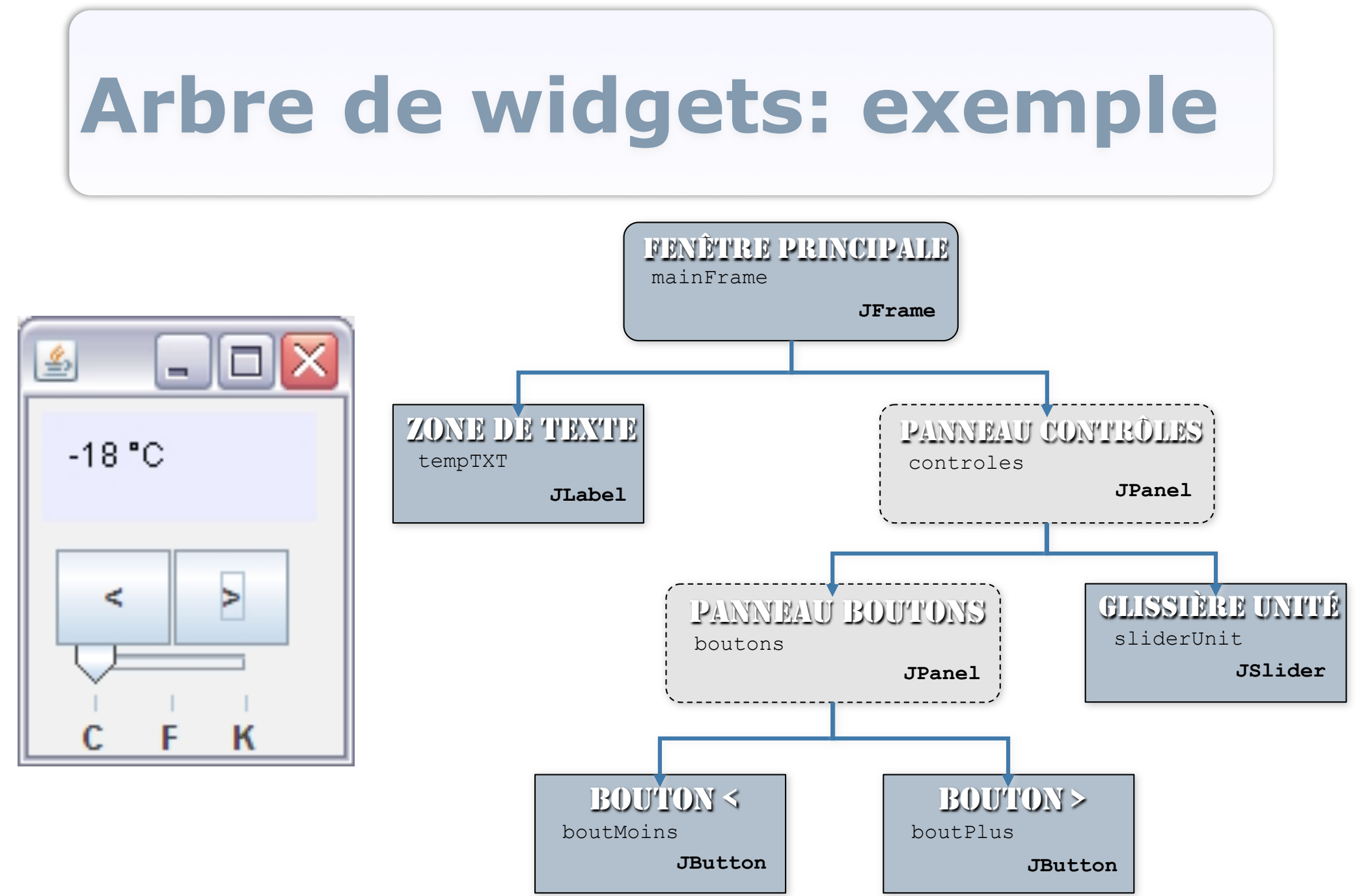

#### Fenêtre: JFrame

- Fenêtres des applications:
  - Crées à partir du système de fenêtrage natif (Windows, Xwindows, …)
  - En Swing: JFrame (hérite de Frame de AWT)
- Container de plus haut-niveau de la boîte à outils
- 'Racine' de l'interface graphique de l'application (créée dans la méthode main en général)

#### JFrame: structure

- Le **contour** et la **barre de titre**: système
- Le **'ContentPane'**: partie qui va contenir les composants de l'interface (*Top-Level Container*)
- Possibilité d'ajouter une barre de menu (JMenuBar)

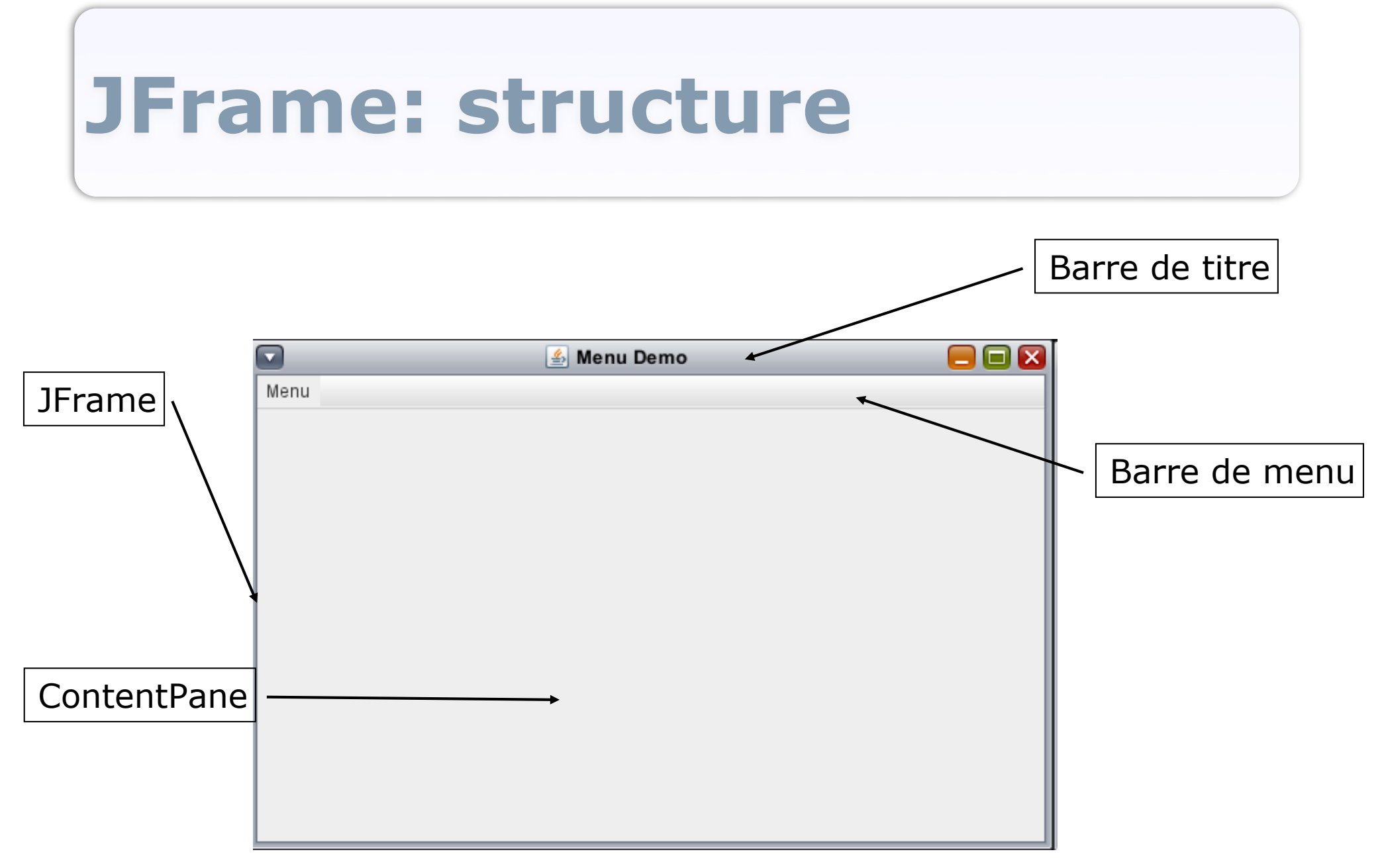

### JFrame, bases

- Création d'une JFrame: JFrame frame = **new** JFrame();
- Ajout d'un composant: frame.add(child); //child est un Component
- Retrait d'un composant: frame.remove(child); //child est un Component
- Affichage de la fenêtre: frame.setVisible(true);

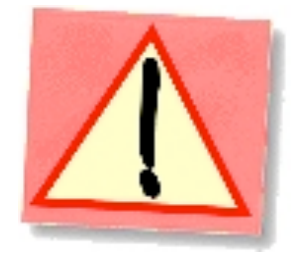

#### Retour sur le thermomètre v1

**L'application** 

package thermometre;

import java.awt.GridLayout;

import javax.swing.JFrame;

import thermometre.controleurs.ControleurThermometre;

import thermometre.modele.ModeleThermometre;

import thermometre.vues.VueThermometre;

public class AppliThermometreSimple {

public static void main(String[] args) {

//Creation d'une fenêtre pour l'application

JFrame frame = new JFrame();

//Creation d'un modèle de thermomètre

ModeleThermometre modele = **new** ModeleThermometre(243.15);

//Creation de la vue et du contrôleur

VueThermometre vue = **new** VueThermometre (modele);

final ControleurThermometre pt1 = new ControleurThermometre(modele, vue);

//Ajout des panneau à la fenêtre

frame.setLayout(new GridLayout(1, 2));

frame.add(pt1);

//Affichage de la fenêtre

frame.setDefaultCloseOperation(JFrame.EXIT ON CLOSE);

frame.pack();

frame.setVisible(true);

## JFrame, un peu plus

- Changement du layout : frame.setLayout (monLayout);
- Changement du titre (dans la barre): frame.setTitle("Mon Appli");
- Comportement à le fermeture: frame.setDefaultCloseOperation (JFrame.EXIT\_ON\_CLOSE);
- 'Compactage': frame.pack();
- Ajout d'une barre de menu: frame.setJMenuBar(maMenuBar);
- Voir la Javadoc de JFrame...

## JComponent, bases

- Classe abstraite qui définit et fournit des méthodes de base pour tous les widgets
- Mécanismes de 'Look & Feel' (apparence et comportement)
- Entrées souris et clavier
- Tooltips (messages contextuels)
- Mécanisme de dessin et d'affichage (painting borders, etc.)
- Gestion de la position/orientation, la taille, les couleurs, la police de texte, etc.

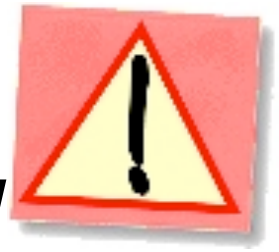

# JComponent, ancêtres et descendance

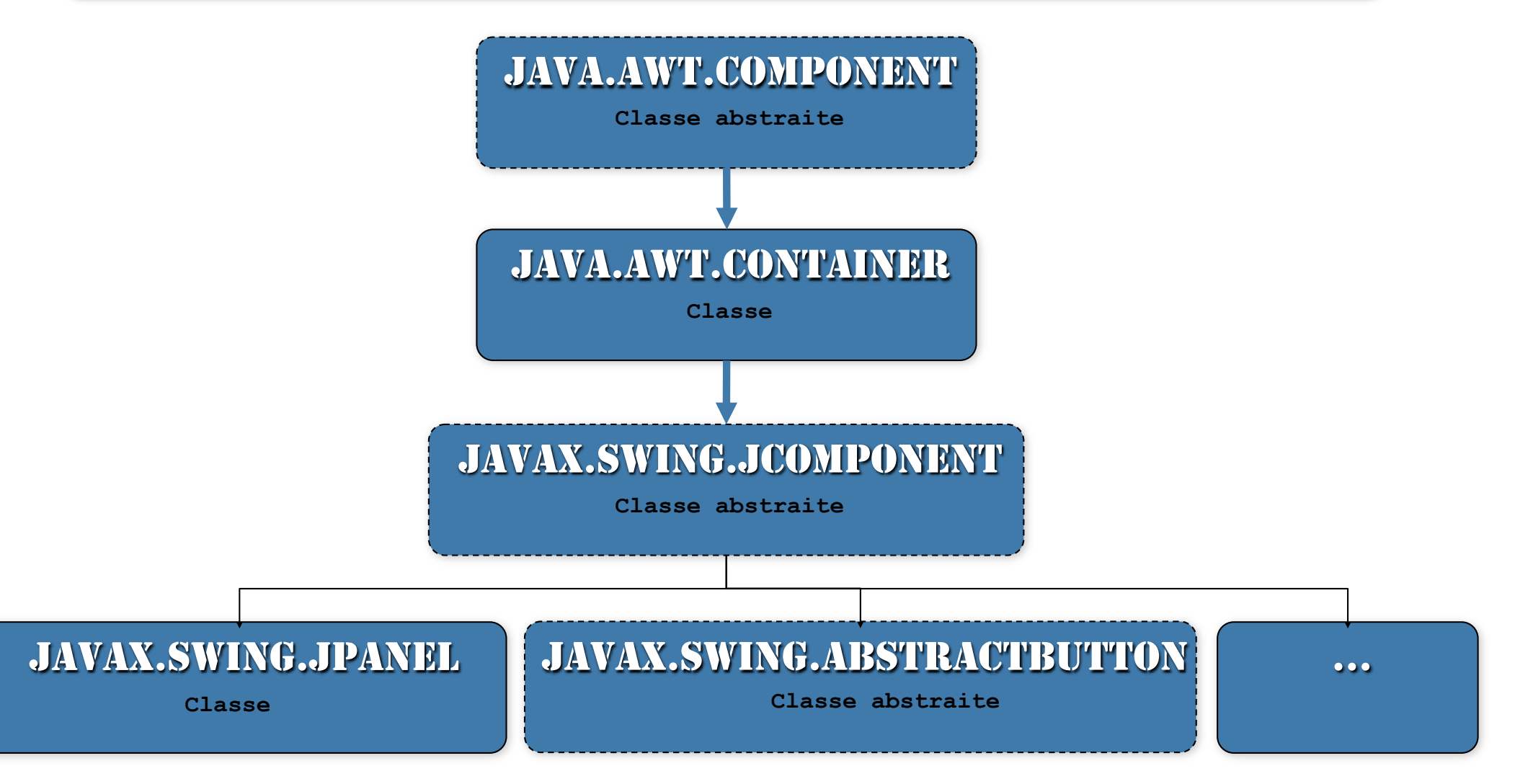

#### JComponent: widgets SWING et MVC

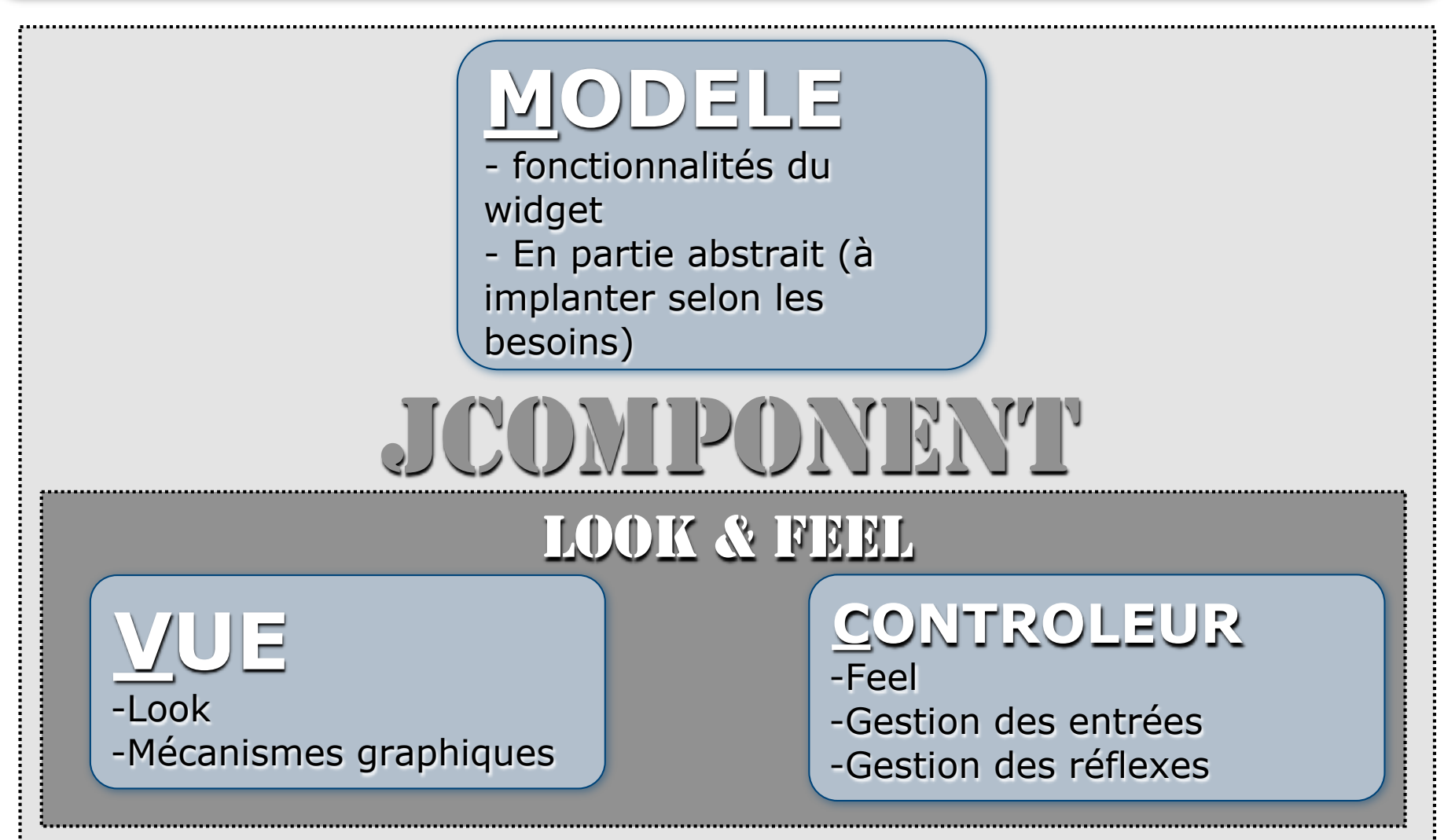

# JComponent, méthodes de base (1)

- Méthodes définies dans JComponent ou héritées de java.awt.Component
- Position et taille (peuvent dépendre du layout du container parent): Point getLocation() ou int getX() et int getY(), setLocation(int x, int y) etc. int getWidth(), int getHeight() (largeur et hauteur) Rectangle getBounds() (rectangle englobant) Dimension getSize() et setSize(Dimension d), setPreferredSize(Dimension d), setMaximumSize (Dimension d), setMinimumSize(Dimension d) (taille)

# JComponent, méthodes de base (2)

- Couleur de fond: setBackground (Color c) et Color getBackground ()
- Couleur de premier plan (texte): setForeground (Color c) et Color getForeground ()
- Police du texte: setFont(Font f) et Font getFont()
- Méthodes d'affichage: paint (Graphics2D g) (appelée par Swing) paintComponent (Graphics2D g), paintBorder (Graphics2D g) et paintChildren (Graphics2D g) (appelées par paint, celles que l'on surcharge en géneral)
- Voir la Javadoc de JComponent...

### JPanel

- Container concret de base
- Permet de 'regrouper' des composants pour:
  - Structurer l'interface graphique
    - Tâches de l'utilisateur
    - Placements
    - Couleurs
    - • •
  - o Structurer le code
    - Sections de codes / Classes
    - Comportement (contrôleur)
    - ...

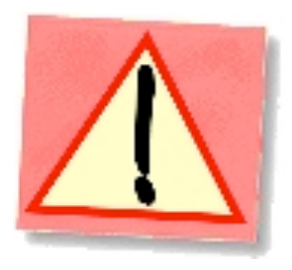

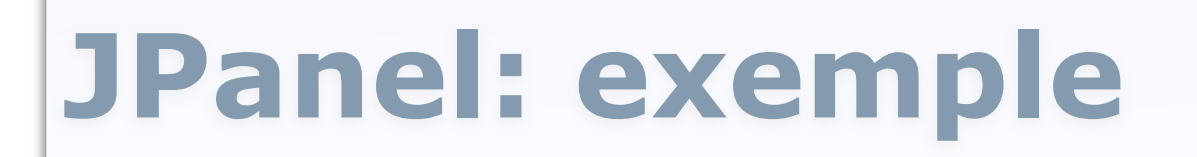

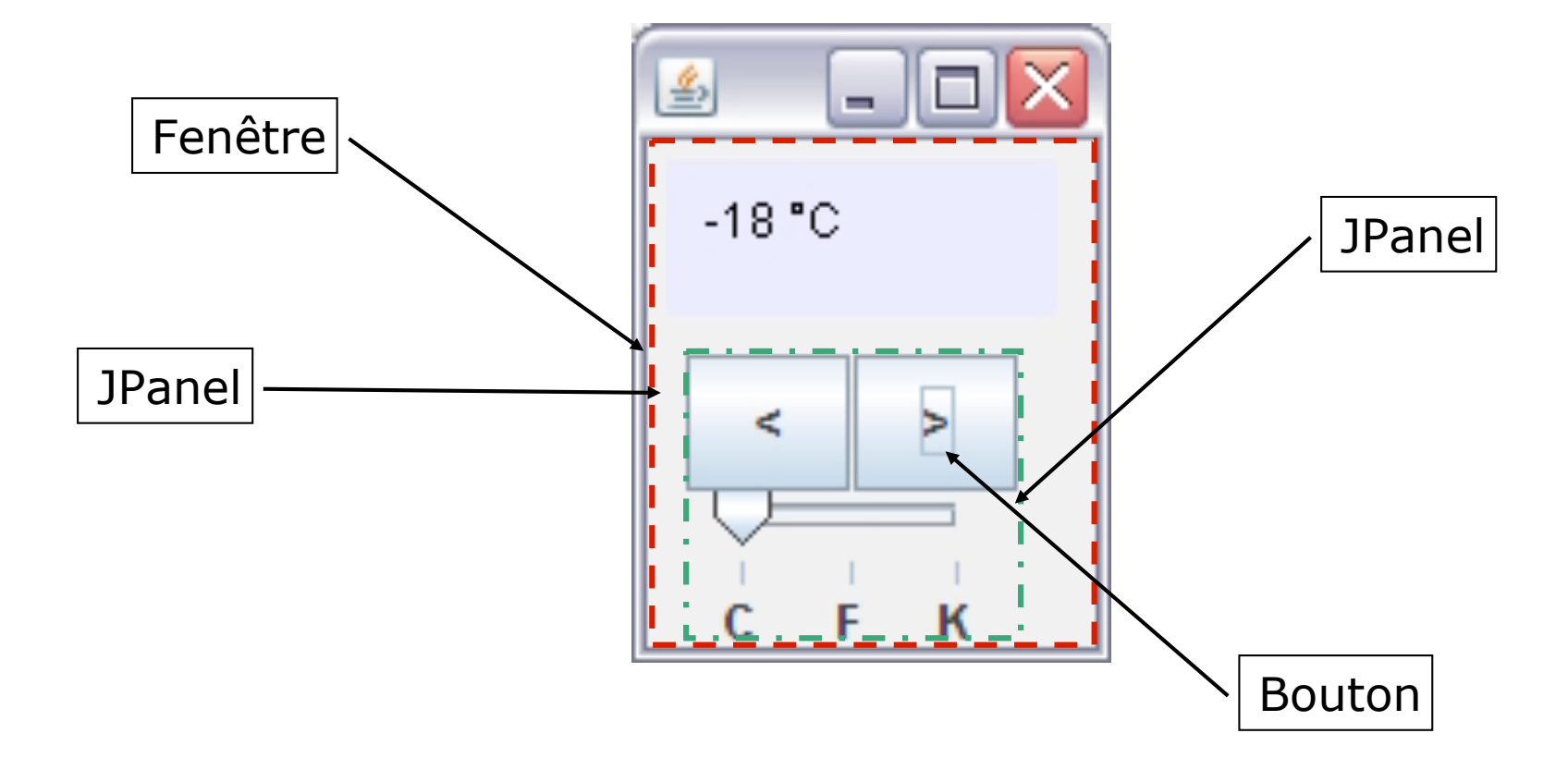

### JPanel

- Par défaut:
  - Ne dessine que son fond (*background*) et ses fils
  - N'a pas de bordure graphique
  - Est opaque
  - Adapte sa taille selon ses fils et son 'Layout'
- Possibilités:
  - Changer le 'Layout'
  - Changer les couleurs
  - Rendre transparent
  - Ajouter une bordure
  - o ...

#### JPanel, bases

- Création d'un JPanel: JPanel panel = new JPanel();
- Ajout d'un composant: panel.add(child); //child est un Component
- Retrait d'un composant: panel.remove(child); //child est un Component
- Ajout à un autre container: container.add(panel);

#### JPanel. Exemple

JPanel buttons = new JPanel();
//Ajout de boutons au panel...
buttons.add(mButton);
buttons.add(pButton);
buttons.add(mSlider);
//...
//Ajout du panel à un autre

container...

<

# JPanel, un peu plus

- Changement du layout : panel.setLayout (monLayout);
- Ajout d'une bordure: panel.setBorder(new LineBorder (Color.BLACK));
- Changement de la couleur de fond: panel.setBackground (Color.RED);
- Rendre le fond transparent: panel.setOpaque (false);
- Etc.
- Voir la Javadoc de JPanel...

#### JButton

- Un widget... bouton!
- **Etend** AbstractButton
- Affiche un bouton avec:
  - Du texte
  - Une image
  - Du texte et une image
- Mécanisme de raccourcis clavier (mnemonic)
- Comportement programmé à l'aide
  - **D**'Action
  - **De** Listeners

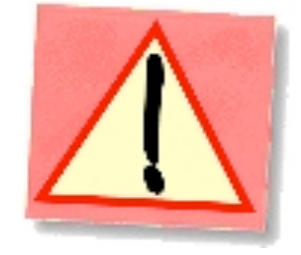

#### JButton, bases

• Création d'un JButton:

//un bouton sans texte ni image
JButton button = new JButton();
//un bouton avec du texte
JButton button = new JButton(String text);
//un bouton avec une image
JButton button = new JButton(Icon icon);

- Activation/désactivation: button.setEnabled(boolean b);
- Comportement:
  - **Configuration de l'action:** button.setAction(Action a);
  - Ajout d'un ActionListener: button.addActionListener(ActionListener l);

//L'action à réaliser est programmée dans une //classe Action ou ActionListener
# **JButton. Exemple**

JButton pButton = new JButton(">");
JButton mButton = new JButton("<");</pre>

```
//Ajout d'un `contrôleur' sur le bouton "UP"
pButton.addActionListener(new
    ControleurThermometreButtons(modele, vue,
    BUTTONS.UP));
//Ajout d'un `contrôleur' sur le bouton "DOWN"
mButton.addActionListener(new
    ControleurThermometreButtons(modele, vue,
    BUTTONS.DOWN));
```

```
//Ajout des boutons au panel
buttons.add(mButton);
buttons.add(pButton);
```

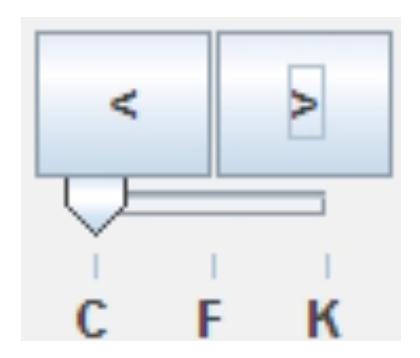

# JButton, un peu plus

- Changement du texte : button.setText(« Texte");
- 'Rollover': button.setRolloverEnabled(true);
- Images: button.setIcon(Icon i); button.setPressedIcon(Icon i); button.setRolloverIcon(Icon i); button.setRolloverSelectedIcon(Icon i); button.setDisabledIcon(Icon i);
- Etc.
- Voir la Javadoc de JButton...

# Autres widgets...

#### • Texte:

- JLabel
- JTextField
- JTextArea
- o ...
- Listes et arbres
  - JList
  - JTree
  - JComboBox
  - JMenu/JPopupMenu
- Choix
  - CheckBox
  - JRadioButton
- Dialogues
  - JDialog
  - JFileChooser
  - JColorChooser

0 ...

. . .

•

# Une première interface simple

- Une application simple qui affiche dans sa fenêtre:
  - Un label contenant du texte
  - 3 boutons contenus dans un panel avec un titre

| 🙆 Ma première application SWING 🛛 🗖 🗖 🔀 |
|-----------------------------------------|
| Du texte dans un label!!!               |
| Boutons                                 |
| bouton 1 bouton 2 bouton 3              |

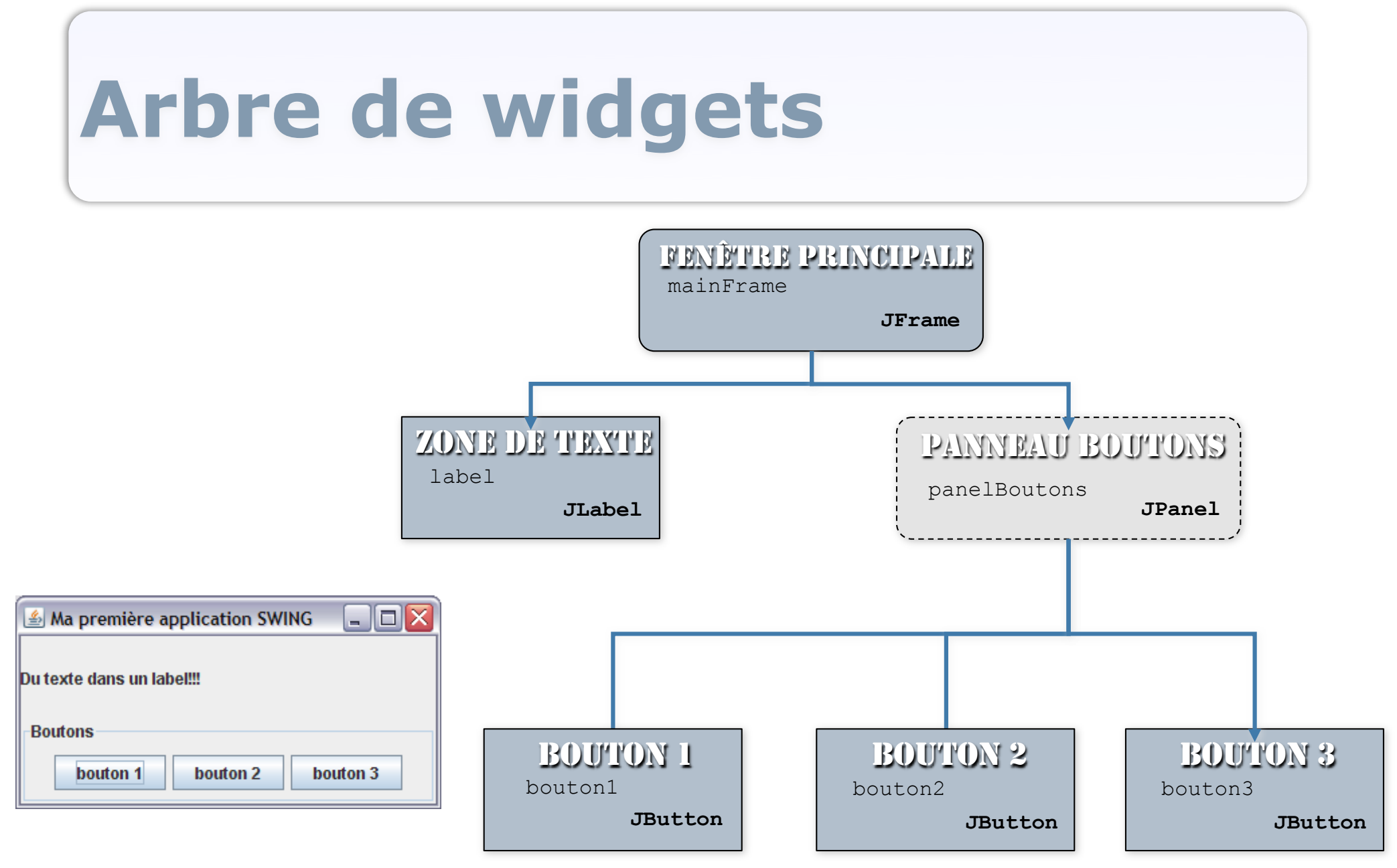

# Code 1

package gui;

import java.awt.FlowLayout;

import java.awt.GridLayout;

import javax.swing.JButton;

import javax.swing.JFrame;

import javax.swing.JLabel;

import javax.swing.JPanel;

import javax.swing.border.TitledBorder;

#### public class ApplicationSimple {

public static void main(String[] args) {
 //Création de la fenêtre de l'application
 JFrame mainFrame = new JFrame("Ma première application SWING");
 //Changement du layout de la fenêtre
 mainFrame.setLayout(new GridLayout(2, 1));

//Création du label contenant le texte
JLabel label = new JLabel("Du texte dans un label!!!");

//Création du panel de boutons
JPanel panelBoutons = new JPanel();
//Changement du bord du panel
panelBoutons.setBorder(new TitledBorder("Boutons"));

//Suite au prochain transparent ...

# Code 2

#### //Création des 3 boutons

```
JButton bouton1 = new JButton("bouton 1");
JButton bouton2 = new JButton("bouton 2");
JButton bouton3 = new JButton("bouton 3");
```

```
//Changement du layout du panel de boutons et ajout des boutons
panelBoutons.setLayout(new FlowLayout());
panelBoutons.add(bouton1);
panelBoutons.add(bouton2);
panelBoutons.add(bouton3);
```

```
//Ajout du label à la fenêtre
mainFrame.add(label);
//Ajout du panel de boutons à la fenêtre
mainFrame.add(panelBoutons);
//'Compactage' de la fenêtre
mainFrame.pack();
//On quitte l'application quand la fenêtre est fermée
mainFrame.setDefaultCloseOperation(JFrame.EXIT_ON_CLOSE);
//Affichage de la fenêtre
mainFrame.setVisible(true);
```

# Démonstration...

- Affichage de l'interface:
  - Placement des widgets
  - Redimensionnement

### **→**LayoutManagers

- Comportement des widgets
  - Presser un bouton
  - Réactions de l'application ?

### Actions et Listeners

# Ce qu'il faut retenir

- Lexique (*Widgets, Containers,* etc.)

- Notion de Container
- Arbre de widgets
- Méthodes de base communes aux widgets
- Séparation du **modèle** des widgets et de leurs **actions**

# Layout

- Structurer une interface graphique:
  - Regrouper les contrôles de manière cohérente par tâches/fonctionnalités
  - S'assurer du maintien de la cohérence
    - Plateforme et résolution d'affichage
    - Redimensionnement par l'utilisateur
- Arrangement « semi »-automatique:
  - Les LayoutManager

# LayoutManager

- Mécanisme de Swing pour:
  - Placer les widgets dans un container
  - Gérer les redimensionnements
- Concerne les Containers
  - Méthodes add spécialisées (paramètres de layout): add (Component comp, Object constraints)
- A une influence sur les widgets (propriétés Size et Location)
- Interface de AWT, implantée dans plusieurs classes de AWT ou Swing

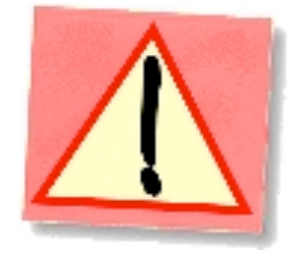

# LayoutManager

- Peut définir plusieurs propriétés:
  - Position des widgets dans le container
  - Taille des widgets
  - Espace entre les widgets
  - Comportement de ces propriétés en cas de redimensionnement ou de l'orientation du container
  - Etc.
- Les widgets peuvent avoir des propriétés qui vont influencer le LayoutManager:
  - o preferredSize,minimumSize et maximumSize
  - AlignmentX **et** AlignmentY
  - Insets (espace laissé entre le container et ses bords)
  - Etc.

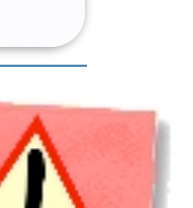

# Un problème complexe

- Problème complexe:
  - Automatiser des comportements graphiques non triviaux
  - Prévoir des cas non génériques
  - Faciliter le travail du programmeur, mais lui laisser le contrôle
  - Encore des activités de recherche sur le placement des widgets!

# Un problème complexe

### • Résultat:

- LayoutManager = 'Usines à gaz'
- Intérêt des JPanel pour structurer l'interface:
  - Regroupements que les LayoutManagers ne permettent pas
  - LayoutManagers différents selon les groupes de contrôles
- 'Détourner' et 'Jouer' avec les LayoutManagers pour arriver à ses fins
- Essayer, expérimenter... pratiquer

# LayoutManager: fonctionnement

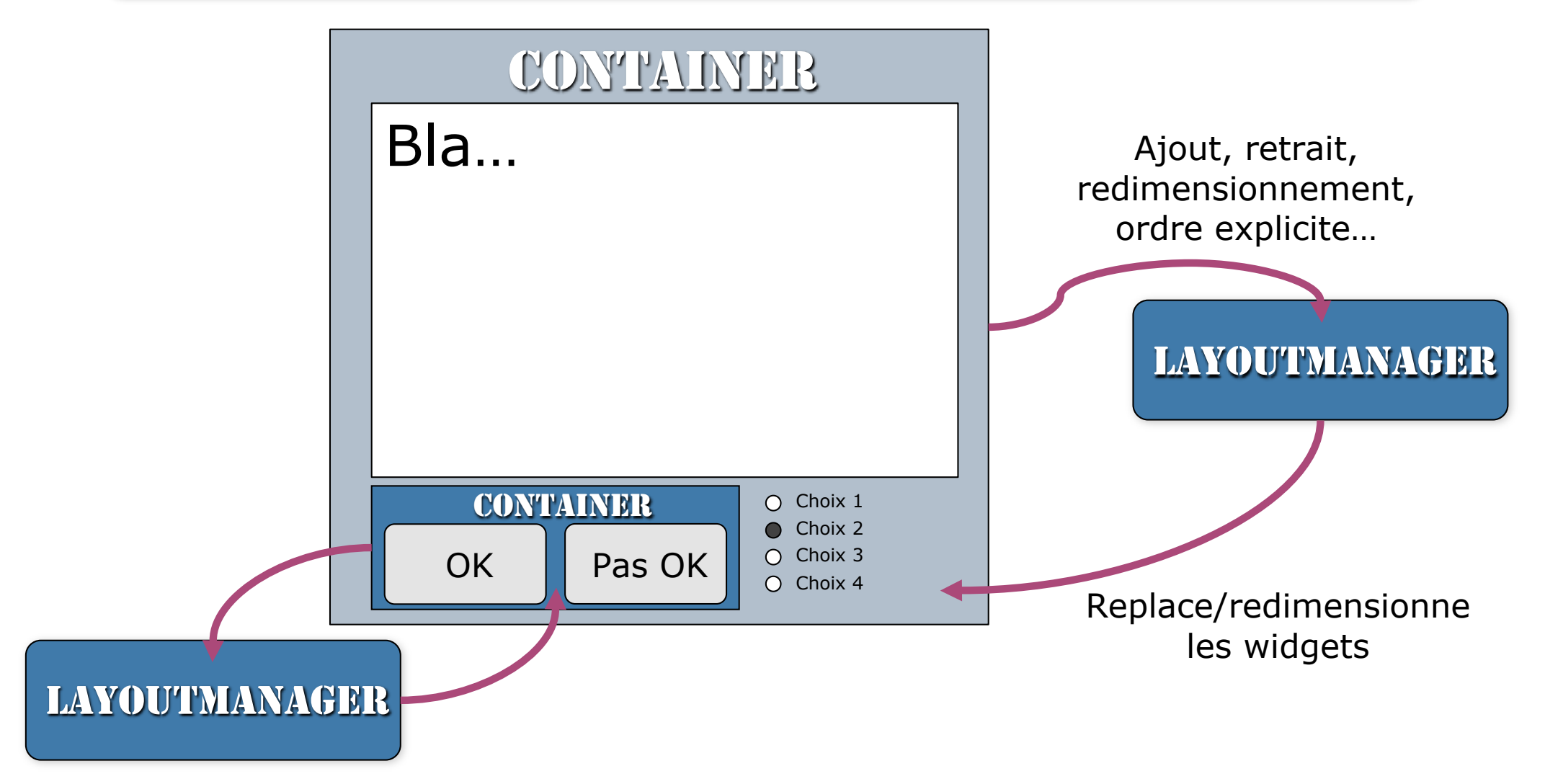

# LayoutManagers concrets

- BorderLayout (AWT): Divise le container en 5 zones (Centre, Nord, Sud, Est et Ouest)
- BoxLayout (Swing): Alignement des composants (axe X, axe Y, Line, Page)
- FlowLayout (AWT): Positionnement en flux selon la place disponible (Centré, Gauche ou Droite)
- GridLayout (AWT): Positionnement des composants dans une grille (avec tailles des cases égales)
- GridBagLayout (AWT): Positionnement dans une grille où les composants peuvent prendre plusieurs cases (utilisation de contraintes)
- Null!!!:
   Pas de LayoutManager (positionnement des composants 'à la main')

#### Etc... voir Javadoc...

# BorderLayout

- Division du container en 5 régions: 'CENTER', 'NORTH', 'SOUTH', 'EAST' et 'WEST'
- Un composant par région
- Dimensionnement des widgets par rapport à leurs 'preferredSizes' et redimensionnement proportionnel:
  - NORTH et SOUTH étirés horizontalement
  - EAST et WEST étirés verticalement
  - CENTER étiré rempli le reste de l'espace
- Utilisation de la méthode container.add(child, Object constraints) pour spécifier dans quelle région placer un composant (container.add(child, BorderLayout.*CENTER*))
- Utilisation typique: fenêtres principales

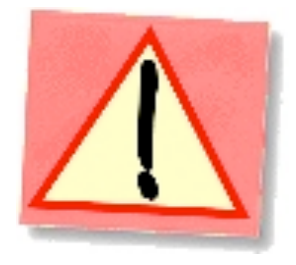

# **BorderLayout. Exemple**

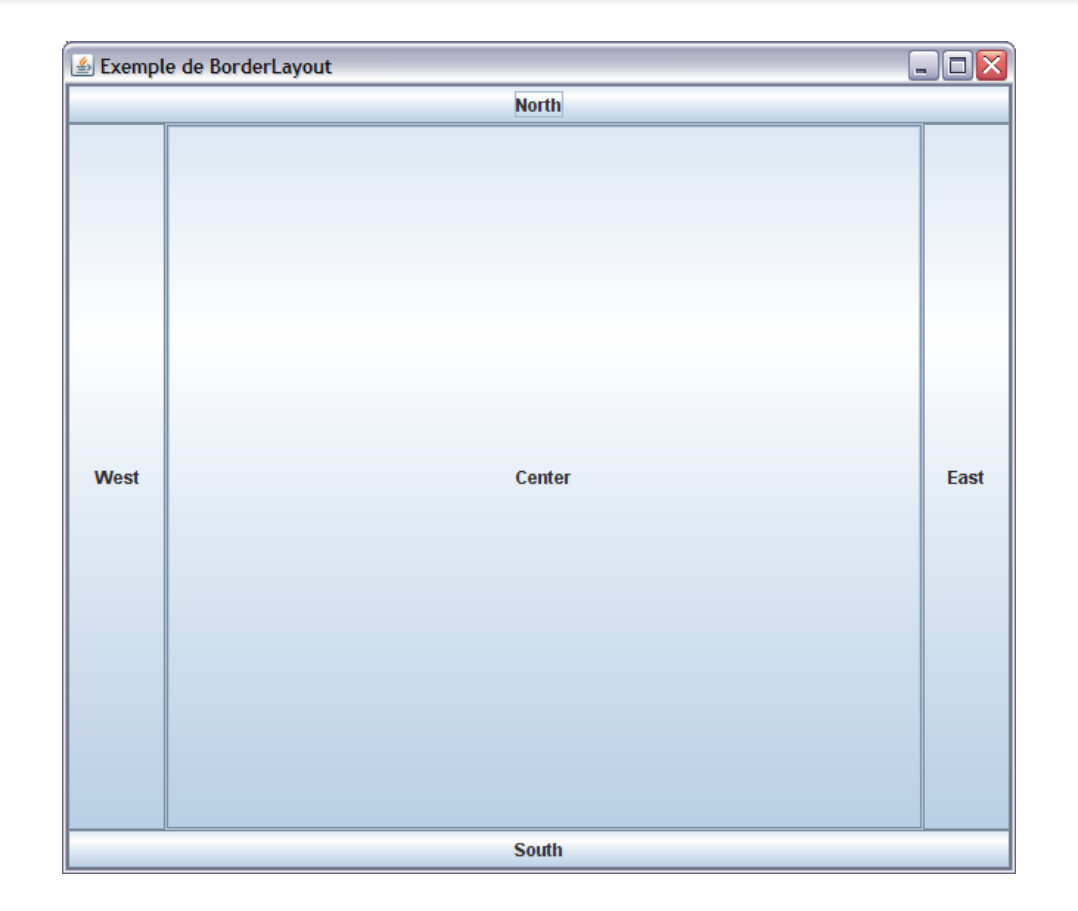

### Démonstration de redimensionnement

## **BorderLayout.** Code

package gui;

}

import java.awt.BorderLayout;

import javax.swing.\*;

public class ApplicationBorderLayout {

#### public static void main(String[] args) {

//Création de la fenêtre de l'application
JFrame mainFrame = new JFrame("Exemple de BorderLayout");
//Changement du layout de la fenêtre
mainFrame.setLayout(new BorderLayout());

//Ajout des boutons

mainFrame.add(new JButton("North"), BorderLayout.NORTH); mainFrame.add(new JButton("South"), BorderLayout.SOUTH); mainFrame.add(new JButton("East"), BorderLayout.EAST); mainFrame.add(new JButton("West"), BorderLayout.WEST); mainFrame.add(new JButton("Center"), BorderLayout.CENTER);

#### //'Compactage' de la fenêtre

mainFrame.pack();
//On quitte l'application quand la fenêtre est fermée
mainFrame.setDefaultCloseOperation(JFrame.EXIT\_ON\_CLOSE);
//Affichage de la fenêtre
mainFrame.setVisible(true);

# FlowLayout

- Layout par défaut des JPanel
- Arrange les widgets horizontalement selon un flot directionnel
- Garde la taille définie des widgets et retourne à la ligne s'il n'y a pas assez de place
- L'alignement est déterminé par la propriété Alignement (setAlignement et getAlignement):
  - CENTER: lignes centrées (par défaut)
  - LEFT: lignes justifiées à gauche
  - *RIGHT*: lignes justifiées à droite
  - *LEADING* et *TRAILING*: justification en tête ou en queue selon l'orientation du container
- Utilisation typique: boutons dans des panels

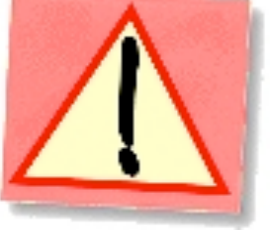

# FlowLayout. Exemple

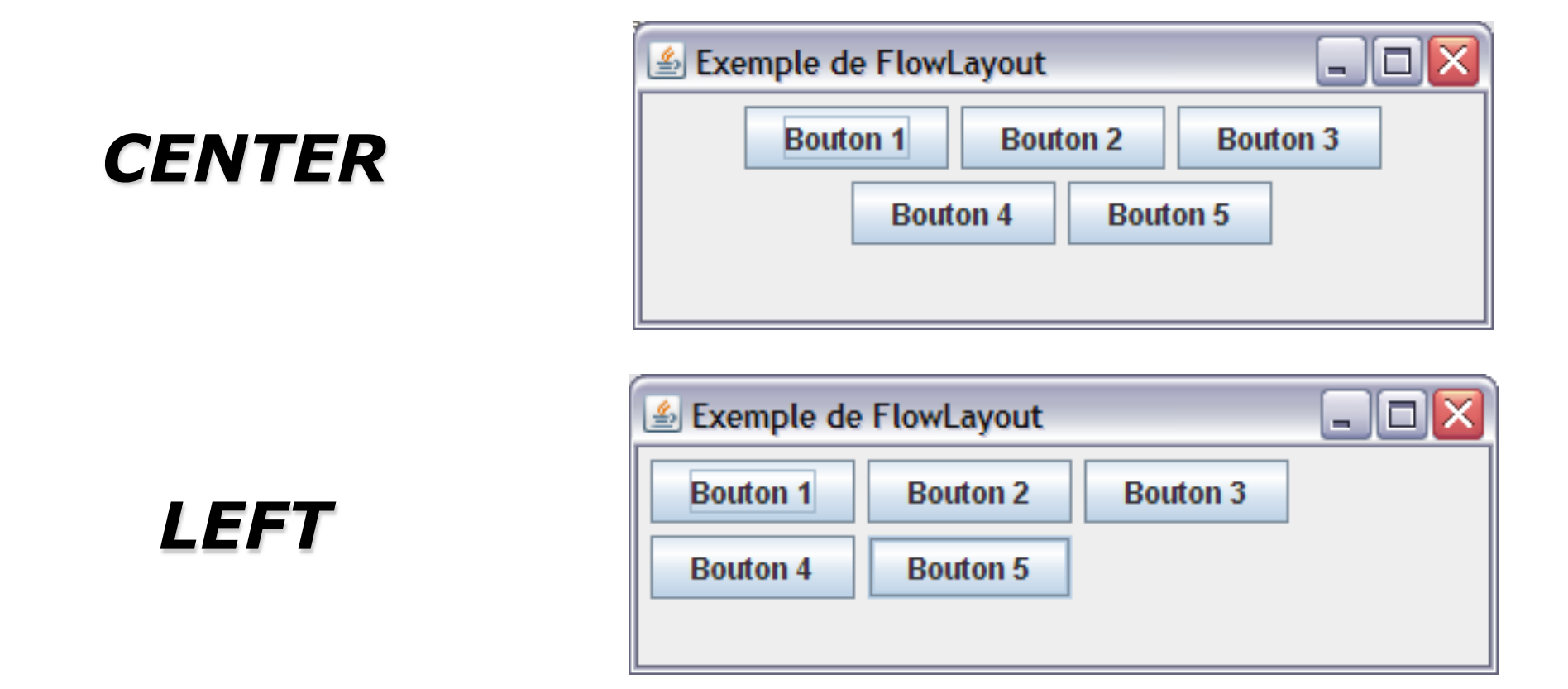

Démonstration de redimensionnement

## FlowLayout. Code

#### package gui;

import java.awt.FlowLayout;

import javax.swing.\*;

#### public class ApplicationFlowLayout {

#### public static void main(String[] args) {

//Création de la fenêtre de l'application
JFrame mainFrame = new JFrame("Exemple de FlowLayout");

#### //Création d'un panel

JPanel panelBoutons = new JPanel(); //Changement du layout du panel panelBoutons.setLayout(new FlowLayout(FlowLayout.LEFT)); //Ajout des boutons panelBoutons.add(new JButton("Bouton 1")); panelBoutons.add(new JButton("Bouton 2")); panelBoutons.add(new JButton("Bouton 3")); panelBoutons.add(new JButton("Bouton 4")); panelBoutons.add(new JButton("Bouton 5"));

# //Ajout du panel à la fenêtre mainFrame.add(panelBoutons); //'Compactage' de la fenêtre mainFrame.pack(); //On quitte l'application quand la fenêtre est fermée mainFrame.setDefaultCloseOperation(JFrame.EXIT\_ON\_CLOSE); //Affichage de la fenêtre mainFrame.setVisible(true);

}

# GridLayout

- Crée une grille dans le container, avec des cases de taille égale
- Un widget par case
- Redimensionne les widgets
- L'ordre d'ajout dans la grille dépend de la propriété ComponentOrientation du container
- Le nombre de lignes (rows) et de colonnes (columns) est spécifié par:
  - Le constructeur
    - GridLayout(): I colonne par composant et | ligne
    - GridLayout(int rows, int cols):rows lignes et cols colonnes
    - GridLayout(int rows, int cols, int hgap, int vgap):rows lignes et cols colonnes et écarts horizontaux et verticaux
  - Les méthodes setRows et setColumns
- Si il y a plus de widgets que de cases: le nombre de colonnes est ignoré (remplissage par ligne)
- Utilisation typique: boutons, checkboxes dans des panels

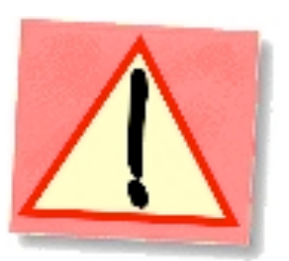

# **GridLayout. Exemple**

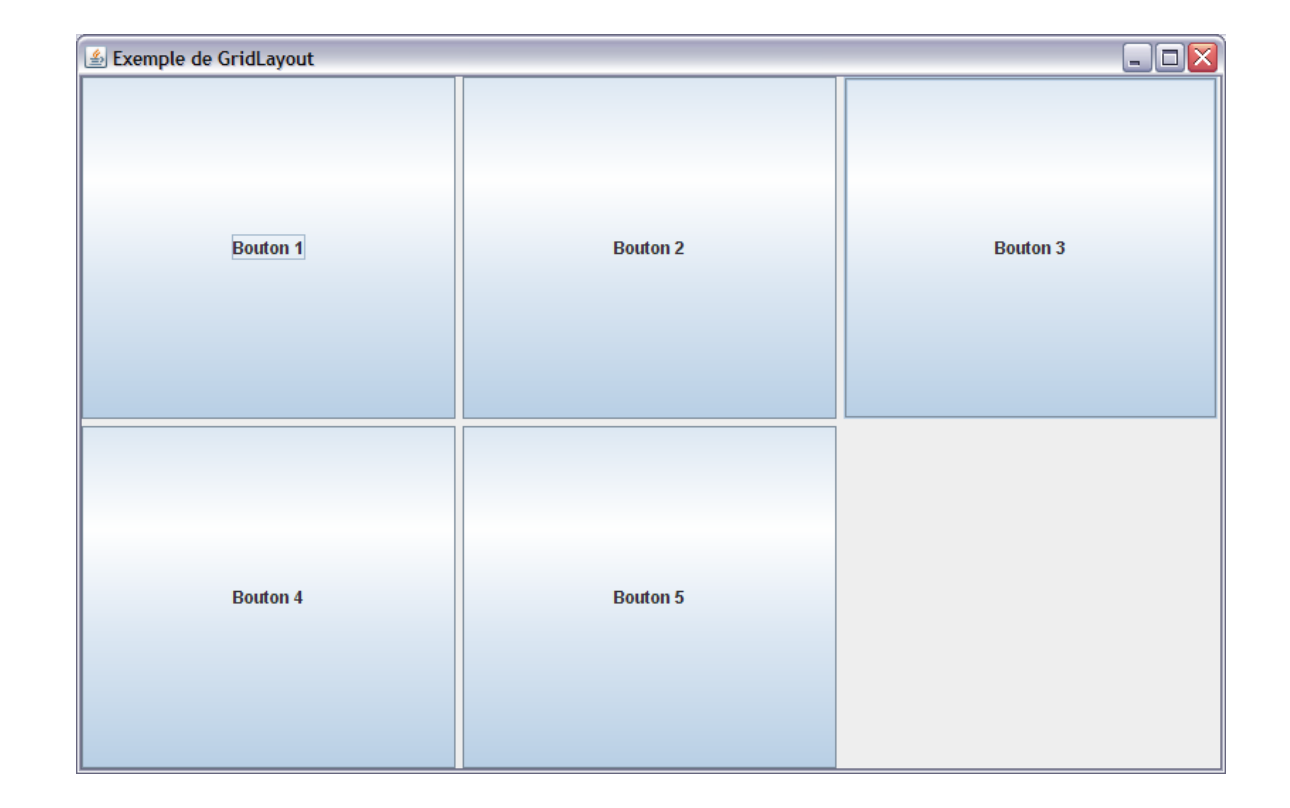

### Démonstration de redimensionnement

## **GridLayout.** Code

#### package gui;

}

import java.awt.GridLayout;

import javax.swing.\*;

#### public class ApplicationGridLayout {

#### public static void main(String[] args) {

//Création de la fenêtre de l'application
JFrame mainFrame = new JFrame("Exemple de GridLayout");

#### //Création d'un panel

JPanel panelBoutons = new JPanel(); //Changement du layout du panel panelBoutons.setLayout(new GridLayout(2, 2, 5, 5)); //Ajout des boutons panelBoutons.add(new JButton("Bouton 1")); panelBoutons.add(new JButton("Bouton 2")); panelBoutons.add(new JButton("Bouton 3")); panelBoutons.add(new JButton("Bouton 4")); panelBoutons.add(new JButton("Bouton 5"));

# //Ajout du panel à la fenêtre mainFrame.add(panelBoutons); //'Compactage' de la fenêtre mainFrame.pack(); //On quitte l'application quand la fenêtre est fermée mainFrame.setDefaultCloseOperation(JFrame.EXIT\_ON\_CLOSE); //Affichage de la fenêtre mainFrame.setVisible(true);

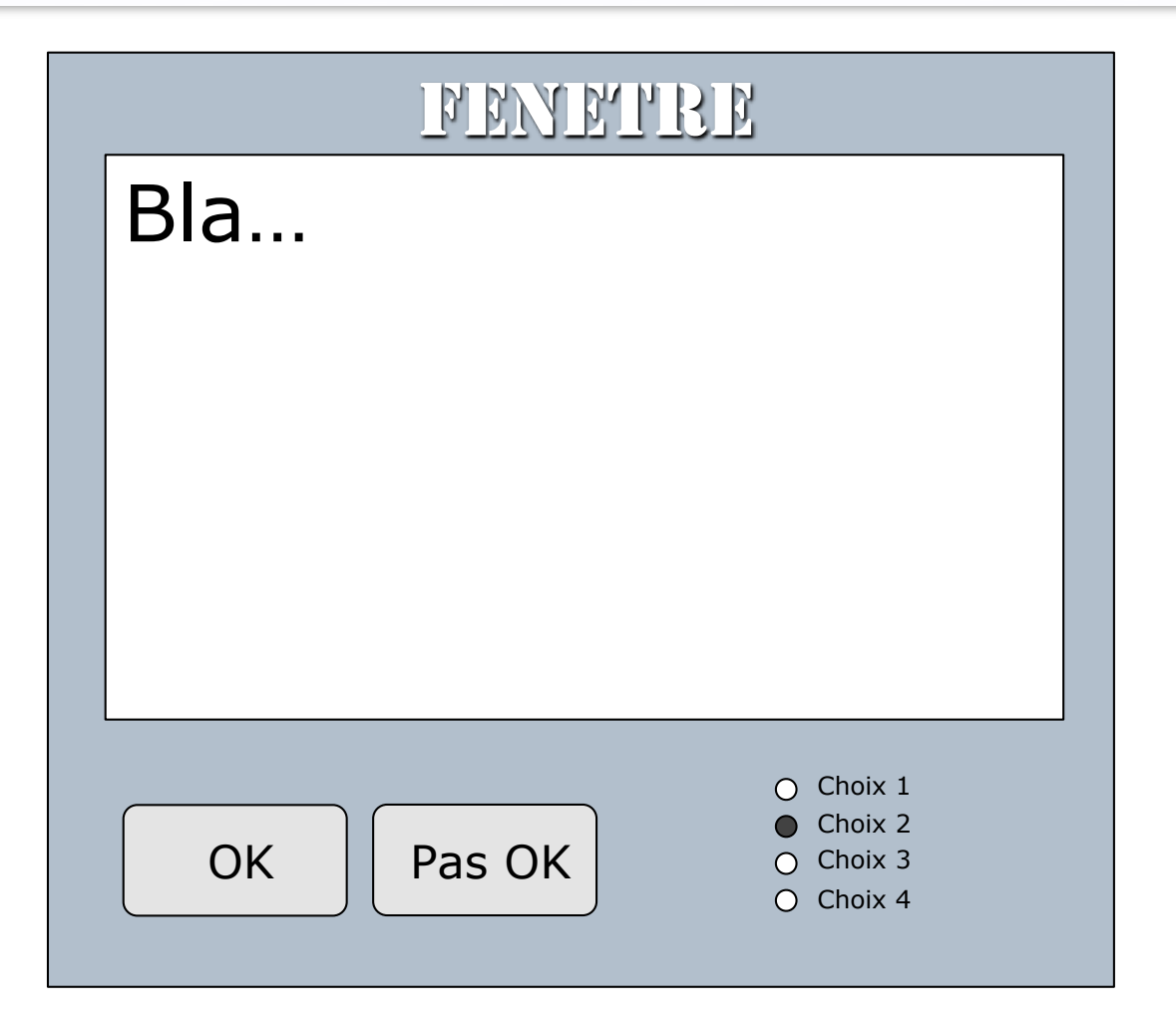

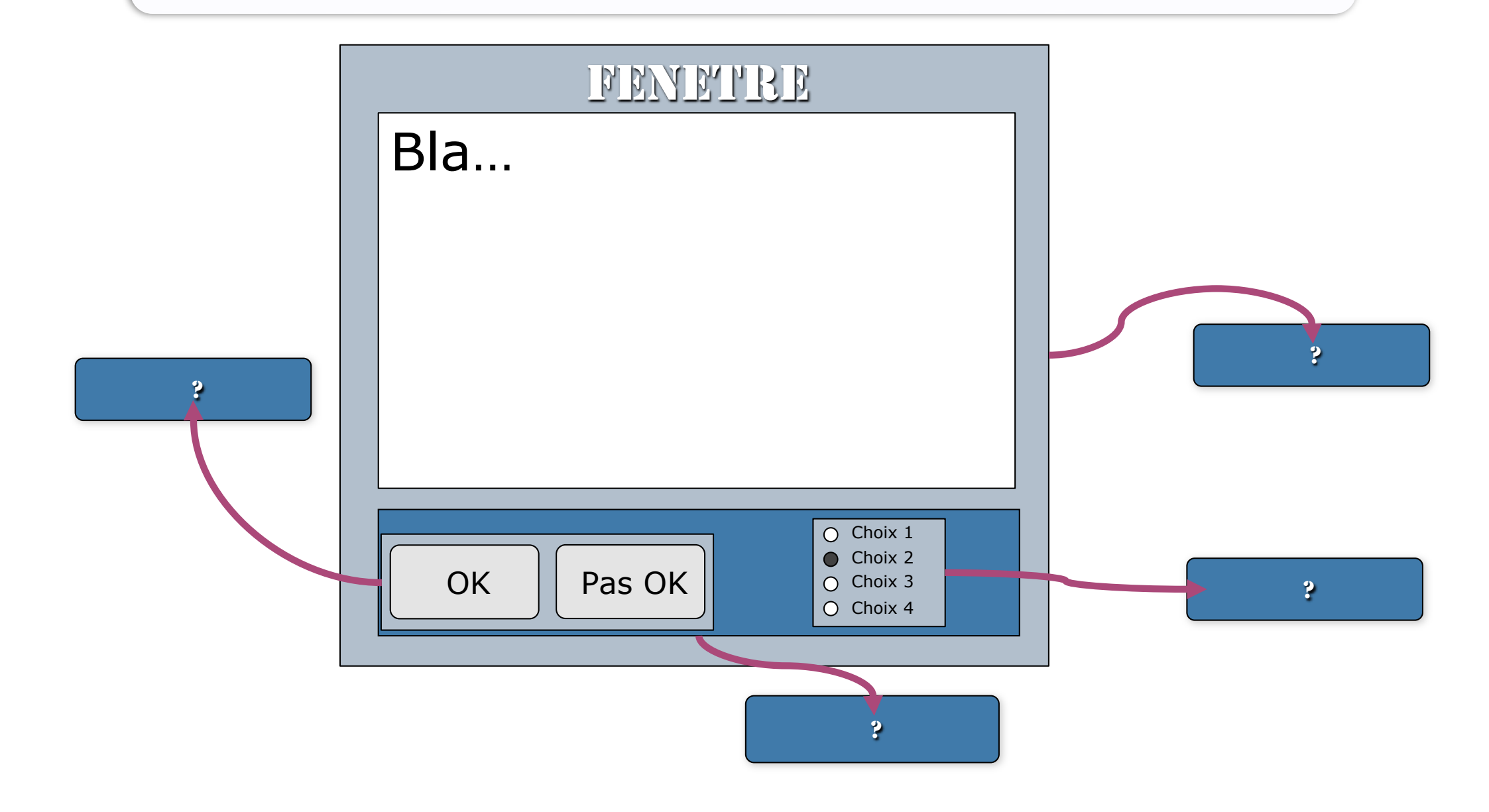

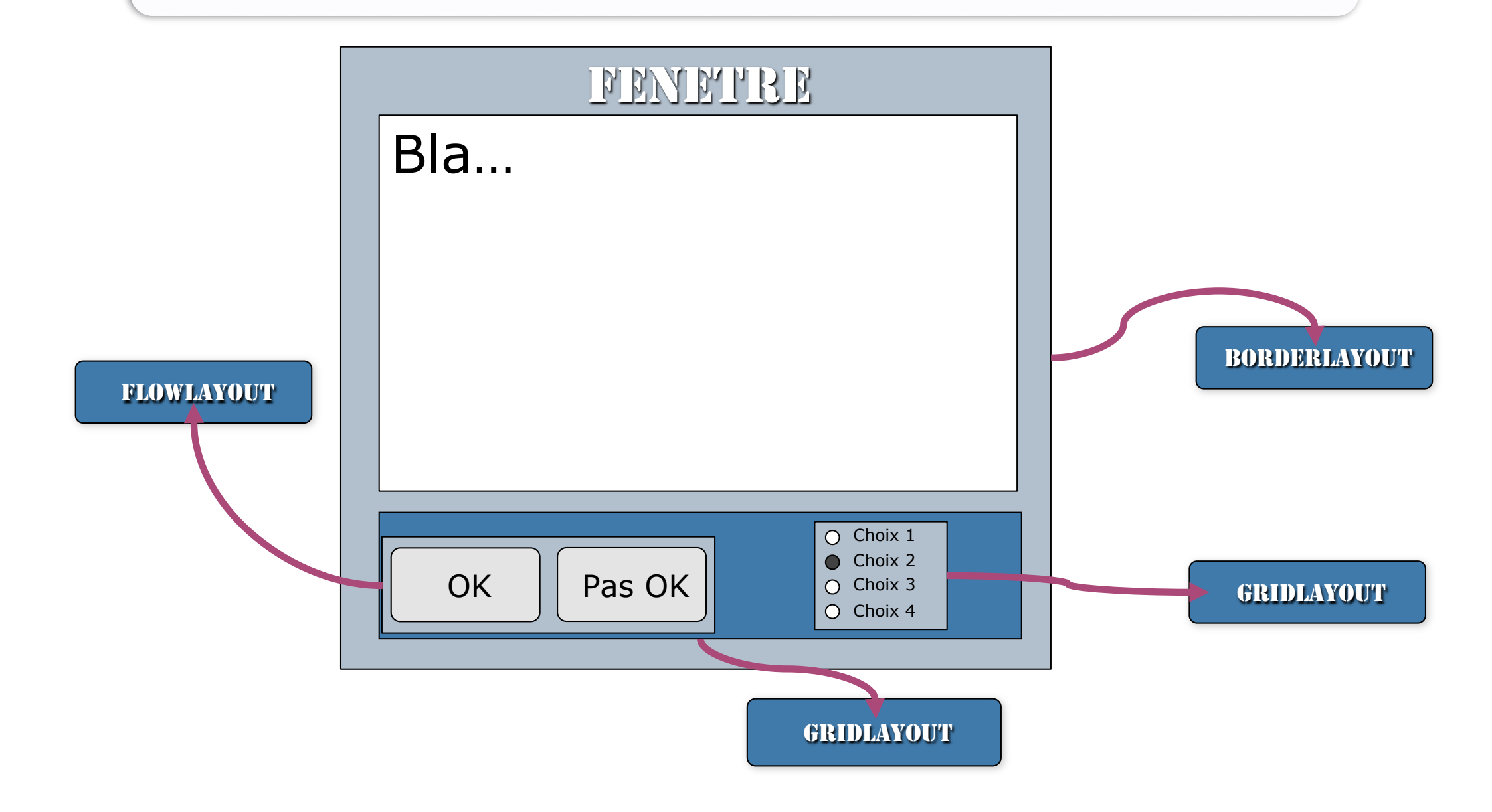

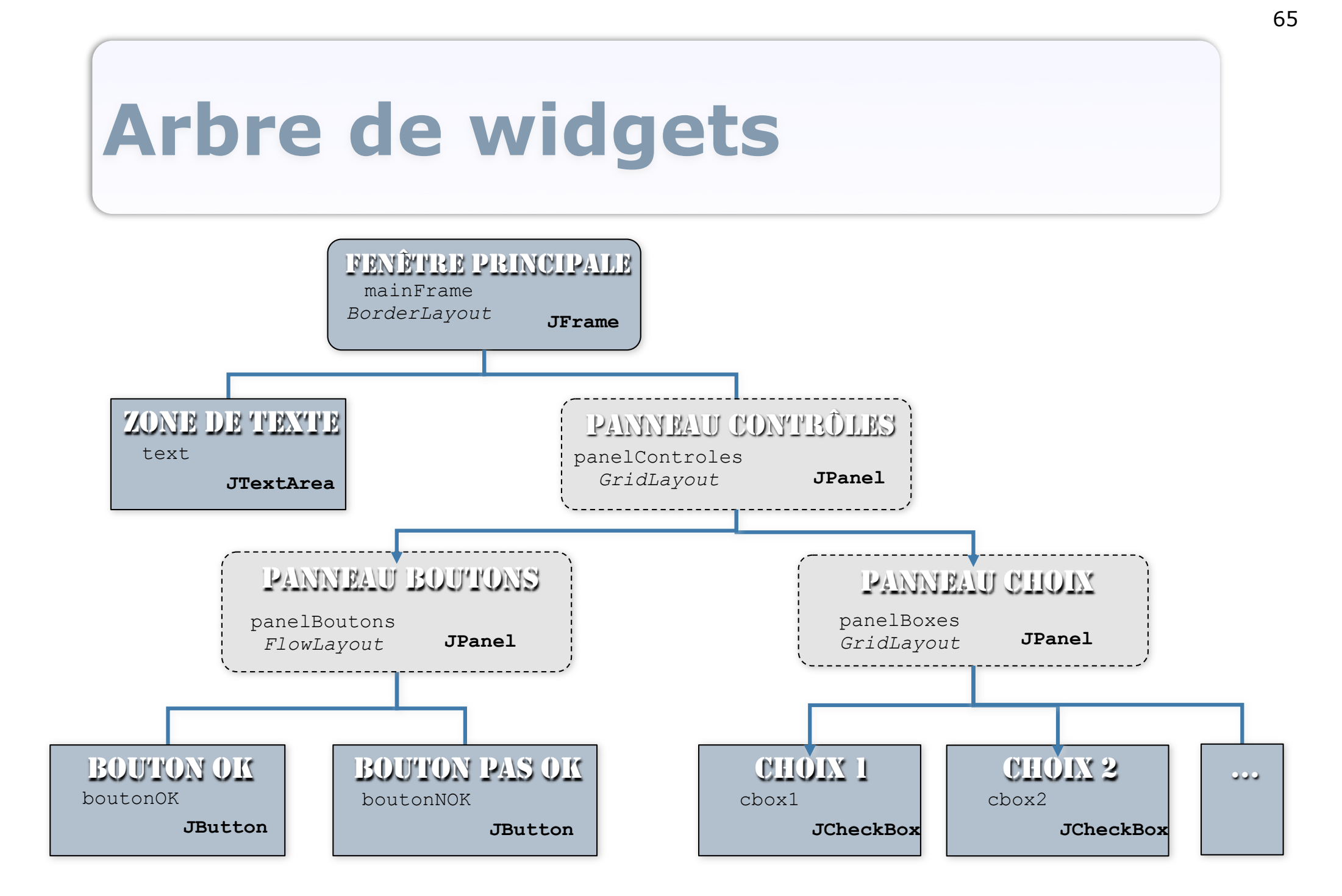

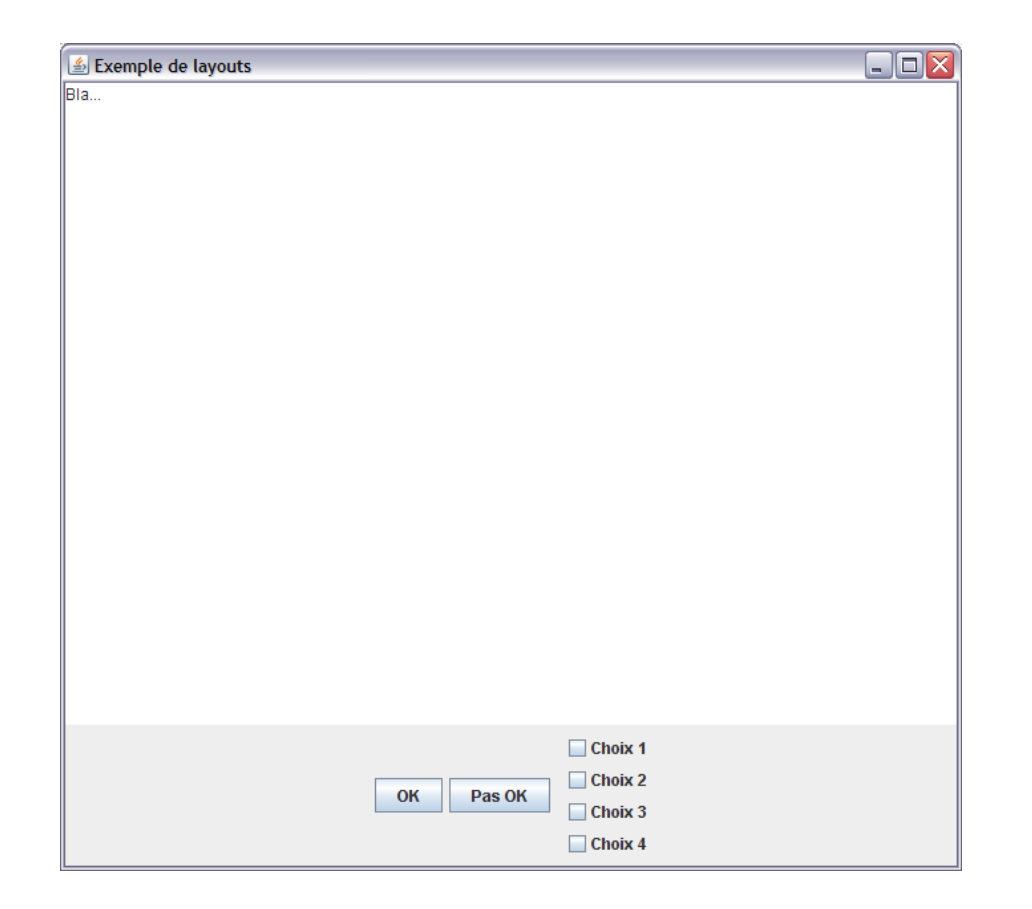

### Démonstration de redimensionnement

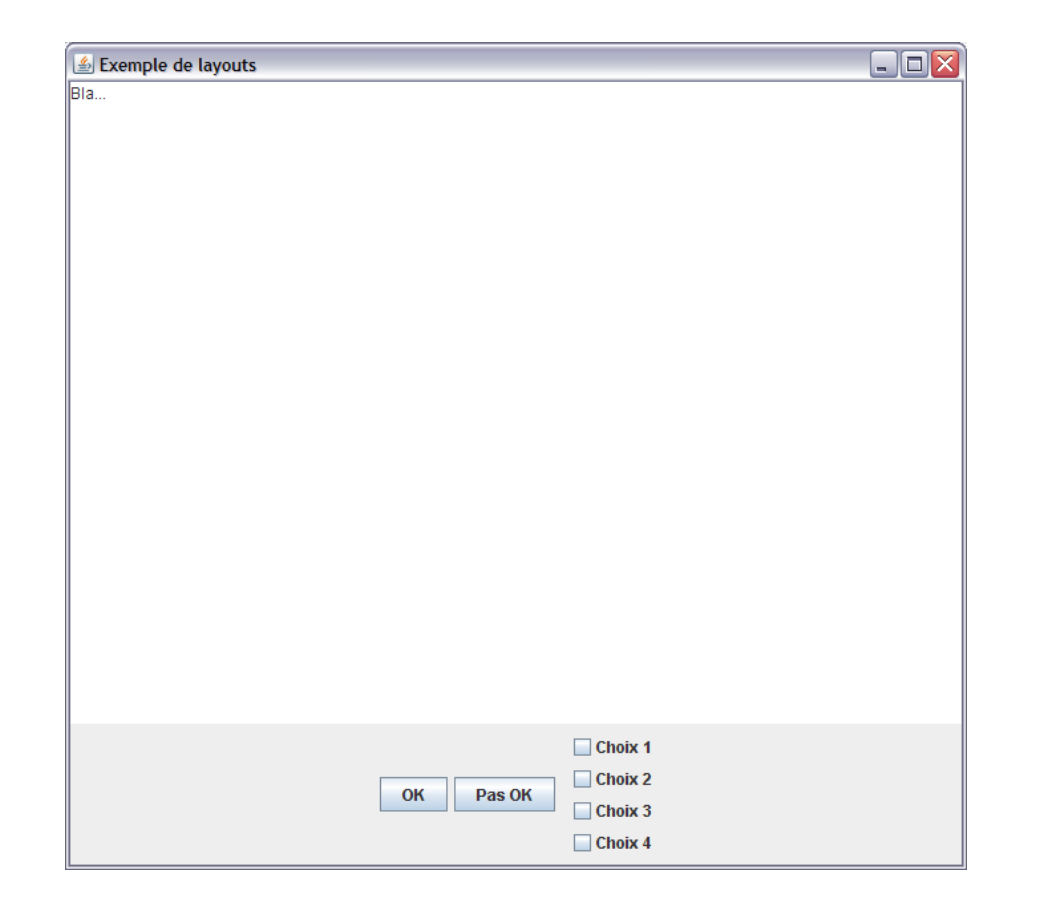

### Enlever les boutons de leur panel ?

public static void main(String[] args) {

```
//Création de la fenêtre de l'application
JFrame mainFrame = new JFrame("Exemple de layouts");
```

//Création d'un panel pour les boutons
JPanel panelBoutons = new JPanel();
//Changement du layout du panel
panelBoutons.setLayout(new FlowLayout());
//Ajout des boutons
panelBoutons.add(new JButton("OK"));

```
panelBoutons.add(new JButton("Pas OK"));
```

```
//Création d'un panel pour les checkBoxes
JPanel panelBoxes = new JPanel();
//Changement du layout du panel
panelBoxes.setLayout(new GridLayout(4,1));
//Ajout des checkboxes
panelBoxes.add(new JCheckBox("Choix 1"));
panelBoxes.add(new JCheckBox("Choix 2"));
panelBoxes.add(new JCheckBox("Choix 3"));
panelBoxes.add(new JCheckBox("Choix 4"));
```

//Création d'un panel pour les contrôles
JPanel panelControles = new JPanel();
//Changement du layout du panel
panelControles.setLayout(new GridLayout(2,1));
//Ajout des 2 panels précédents au panel contrôles
panelControles.add(panelBoutons);
panelControles.add(panelBoxes);

//Changement du layout de la fenêtre mainFrame.setLayout(new BorderLayout()); //Création de la zone de texte JTextArea text = new JTextArea("Bla..."); //Ajout de la zone de texte à la fenêtre mainFrame.add(text, BorderLayout.CENTER); //Ajout du panel à la fenêtre mainFrame.add(panelControles, BorderLayout.SOUTH);

//'Compactage' de la fenêtre
mainFrame.pack();
//On quitte l'application quand la fenêtre est fermée
mainFrame.setDefaultCloseOperation(JFrame.*EXIT\_ON\_CLOSE*);
//Affichage de la fenêtre
mainFrame.setVisible(**true**);

# LayoutManagers

- Le choix du LayoutManager dépend de ce que l'on veut faire... beaucoup de possibilités et besoin de pratique
- Il existe des constructeurs d'interfaces pour java (InterfaceBuilders) mais besoin de savoir ce qu'il se passe 'sous le capot' pour pouvoir ajuster, paramétrer et prévoir
- Construction dynamique: ajout de composants et changement des layouts à l'exécution

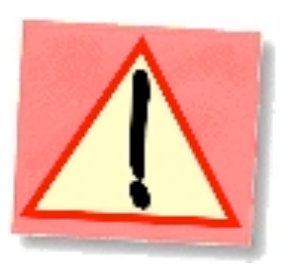

# Ce qu'il faut retenir

- Problème **compliqué**, parfois casse-tête

- Bien savoir **ce que l'on veut** faire

- **Plusieurs solutions** à un même problème

- Tout n'est pas encore résolu 'automatiquement'...

# **Programmer les 'interactions'**

- Modèle(s)
- Vue(s)
  - Composants de l'interface:Widgets
  - Placements et gestion du layout: LayoutManagers

### Contrôleur(s)

- Réagir aux entrées de l'utilisateur ?
- Etablir les communications entre les M-V-C ?
- Les Listeners
#### Listeners

- Littéralement: 'écouteurs'
- Représentent le(s) contrôleur(s) de l'application

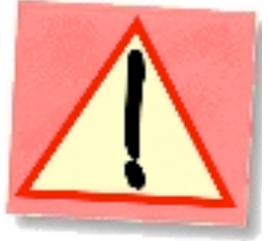

- Parties du code de l'application qui vont être exécutées en réaction à des événements dans le modèle MVC
  - Entrées utilisateur
  - Changements d'état d'un composant de MVC

0 ...

## **Principes et mécanismes**

- Patron de conception 'Observateur' (*Observer pattern*)
  - L'observé:
    - Maintient une liste de ses observateurs
    - Notifie ses observateurs des changements auxquels ils sont abonnés (envoie des événements)
  - L'observateur:
    - S'abonne à l'observé
    - Réagit lorsque l'observateur le notifie (reçoit des événements)
- $\triangle$

- Peut se désabonner
- Réduit les dépendances (interfaces/classes abstraites)

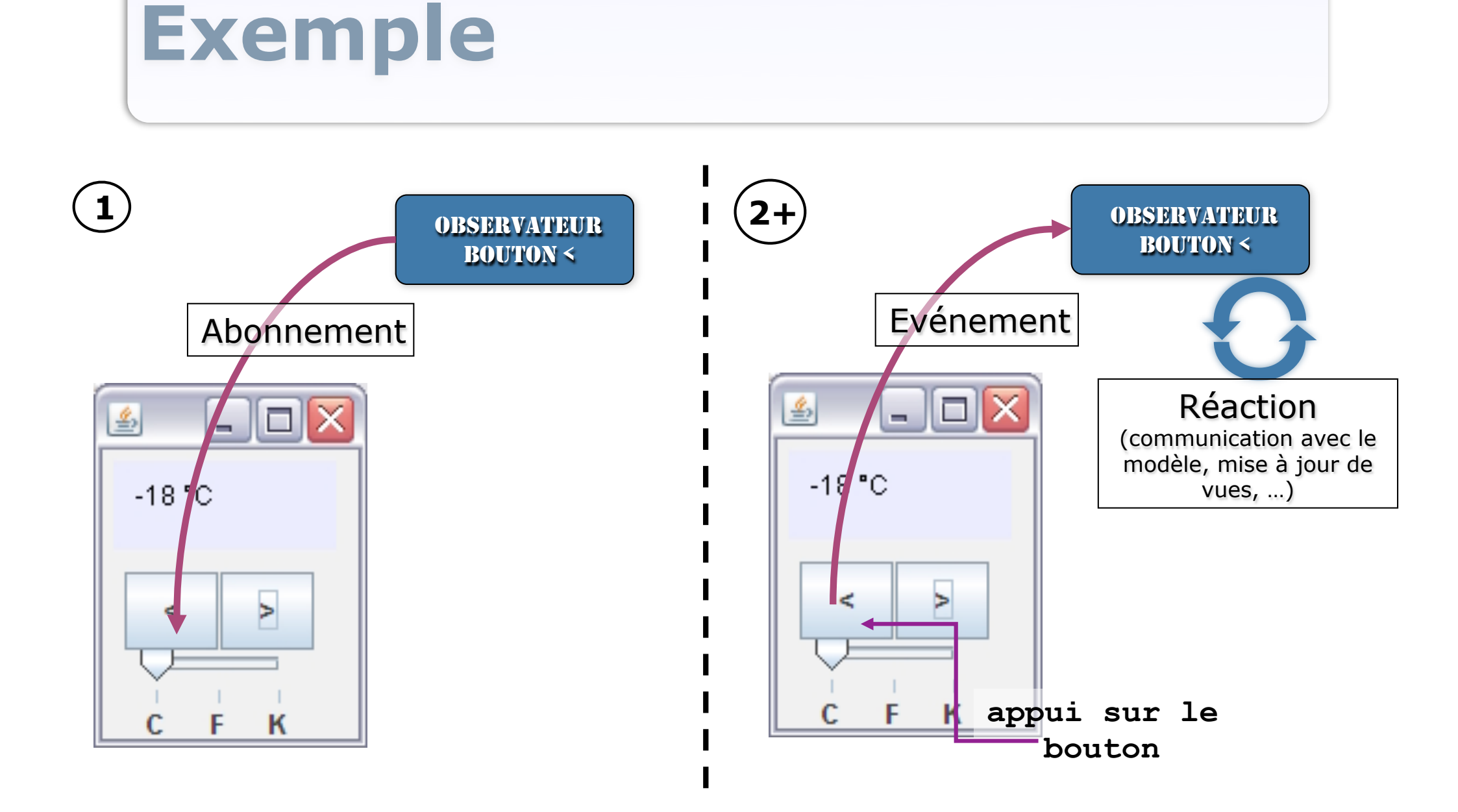

#### **En AWT/Swing: les listeners**

- Observés = Widgets
  - Mécanismes d'abonnement
  - Mécanismes de notification
- Observateurs = Listeners
  - Interface *EventListener* de AWT et ses interfaces dérivées:
    - ActionListener, ChangeListener, WindowListener, MouseListener, MouseMotionListener, etc.
  - Implanter la (ou les) méthodes que doit appeler l'observé pour la notification
    - actionPerformed, stateChanged, etc.

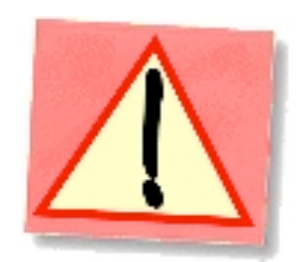

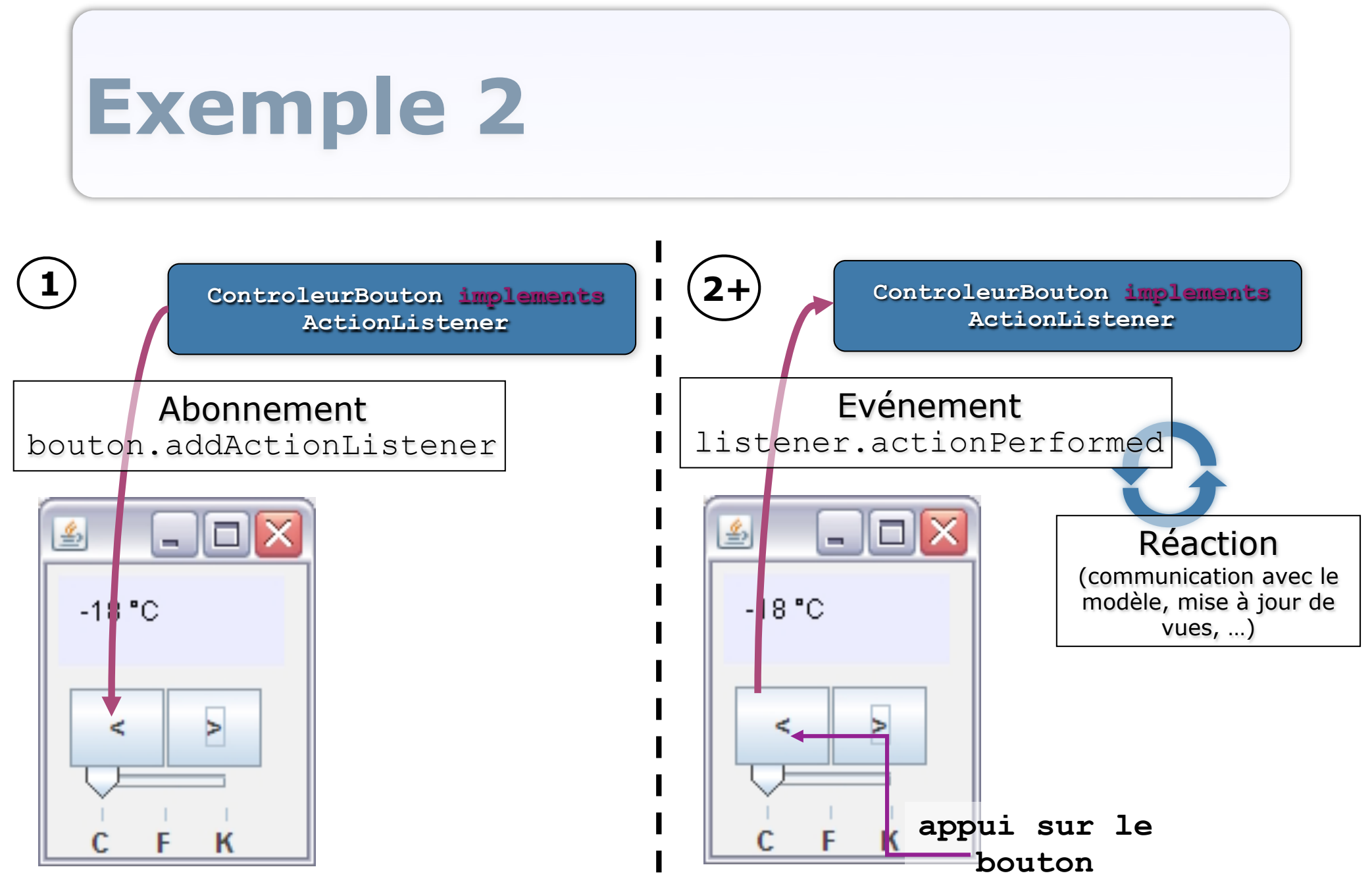

PROGRAMMATION ÉVÉNEMENTIELLE

#### Listeners: utilisation

- Les interfaces décrivent des Listeners avec une 'sémantique' différente, selon les événements écoutés:
  - ActionListener: écouter des <u>actions</u> avec actionPerformed (ActionEvent e)
  - **ChangeListener**: écouter des <u>changements d'état</u> avec stateChanged (ChangeEvent e)
  - MouseMotionListener: écouter les mouvements de souris avec mouseMoved (MouseEvent e) et mouseDragged (MouseEvent e)
  - **MouseListener**: écouter les <u>actions sur la souris</u> avec mouseClicked (MouseEvent e), mouseEntered (MouseEvent e), etc.
  - **KeyListener**: écouter les <u>événements clavier</u> avec keyPressed (KeyEvent e), keyReleased (KeyEvent e), etc.
  - 0 ...

#### Etc... voir Javadoc...

#### Listeners: utilisation

- Les widgets permettent de s'abonner à certains types d'événements:
  - **Component**: addKeyListener, addMouseListener, addMouseMotionListener, etc.
  - **JFrame**: addWindowListener, etc.
  - **JButton**:addActionListener, addChangeListener

 Javadoc: décrit pour chaque widget quels Listeners peuvent être attachés et quels événements sont déclenchés à quels moments

<sup>0 ...</sup> 

#### Exemple

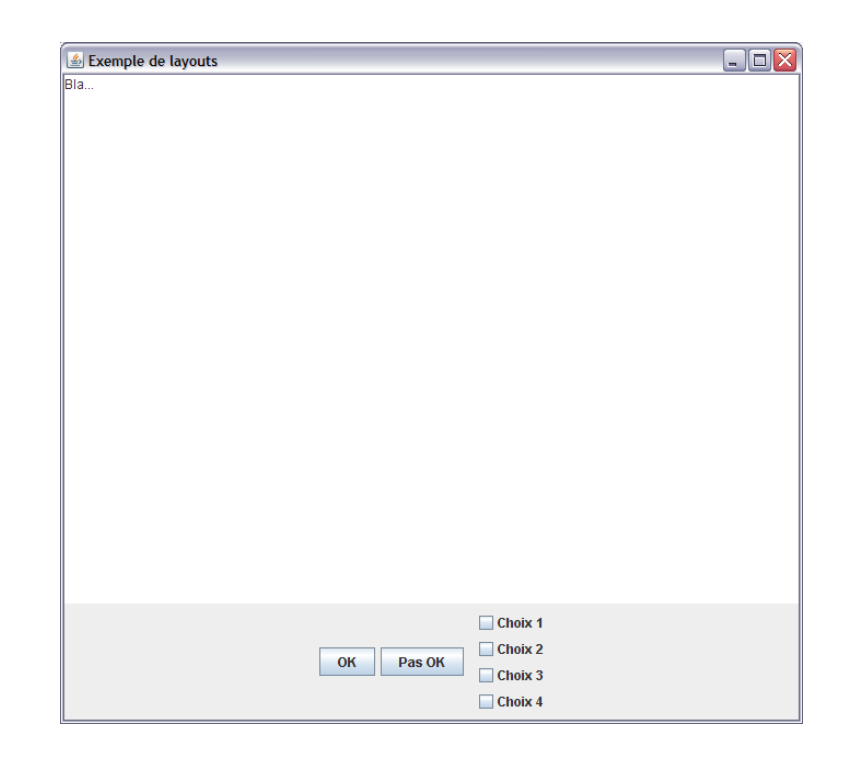

#### Ajouter dans la zone de texte le texte du contrôle sur lequel on appuie

#### Listener: exemple 1

- Ecouter l'appui sur le bouton OK:
  - **Créer une classe ControleurBoutonOK qui implante** ActionListener
    - Écrire le code de la méthode actionPerformed qui sera appelée lorsque un événement sera notifié
  - Créer un bouton (buttonOK = new JButton()) et le placer dans un container
  - o Créer une instance de ControleurBoutonOK (ctrl = new ControleurBoutonOK()) et l'abonner au bouton (buttonOK.addActionListener(ctrl))
  - Rendre le container de haut-niveau visible
- La méthode actionPerformed de ctrl sera appelée à chaque appui sur buttonOK !

#### **Exemple: code du listener pour le bouton OK**

 <u>Action</u>: ajouter "OK" à la ligne dans la zone de texte => le listener doit 'connaître' la zone de texte

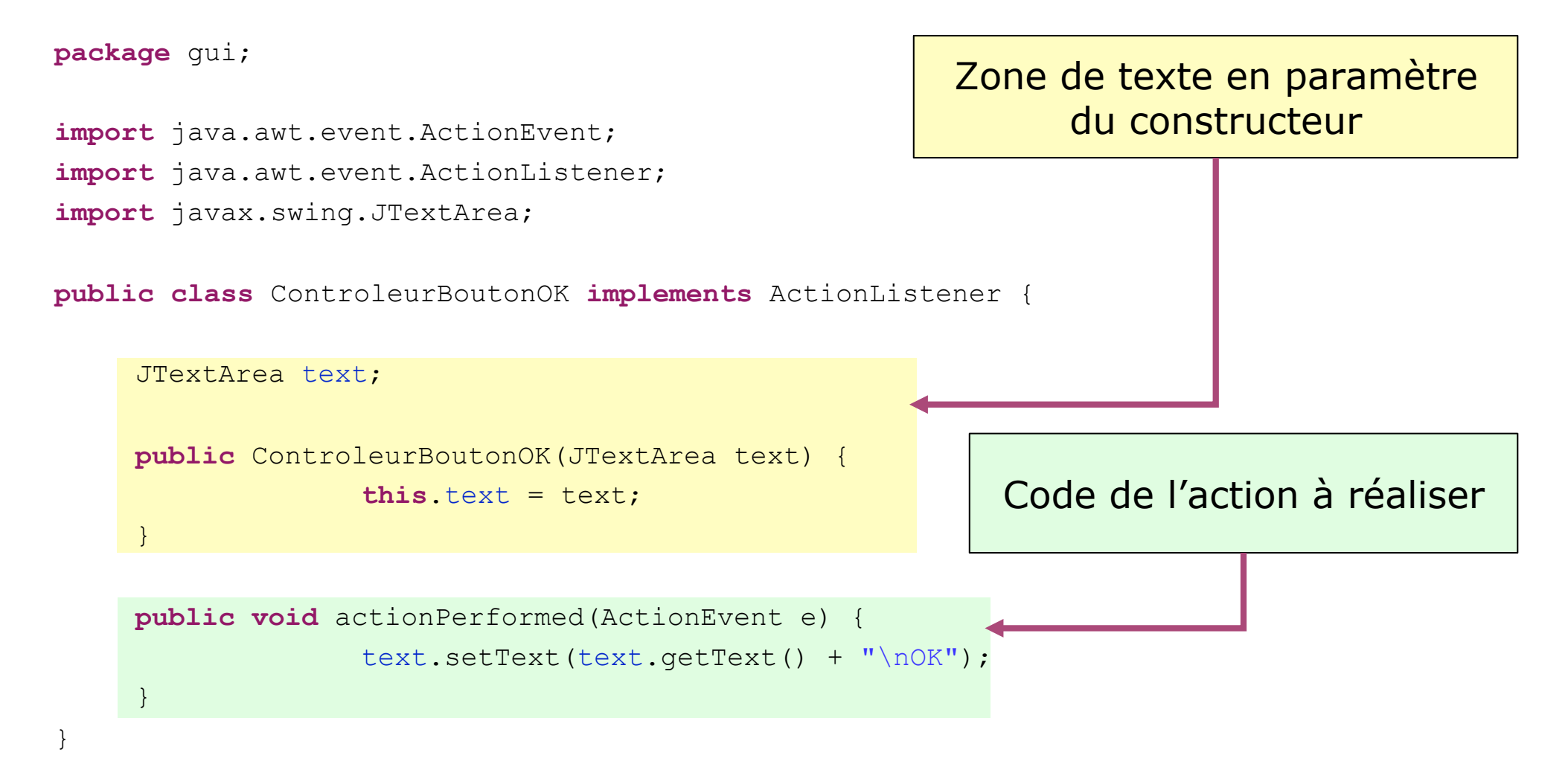

# **Exemple: dans le code du constructeur de la vue**

• Ajout d'un Listener au bouton OK:

```
//Création de la zone de texte
JTextArea text = new JTextArea("Bla...");
//...
//Ajout des boutons
buttonOK = new JButton("OK");
panelBoutons.add(buttonOK);
//Ajout d'un listener au bouton OK
buttonOK.addActionListener(new ControleurBoutonOK
    (text));
//etc.
```

#### Exemple

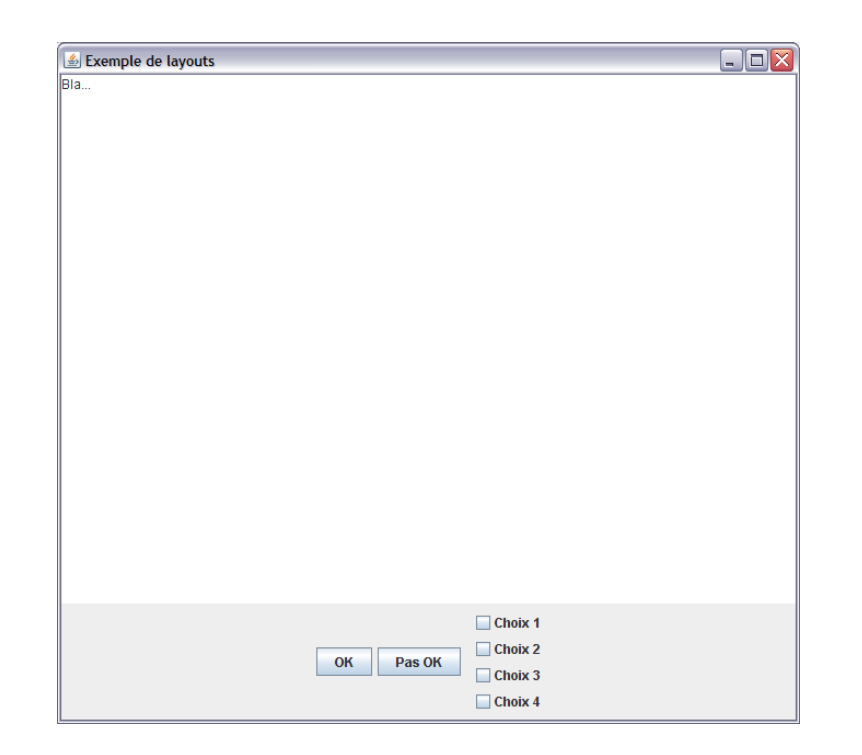

#### Démonstration

# Une classe et une instance de listener par widget...

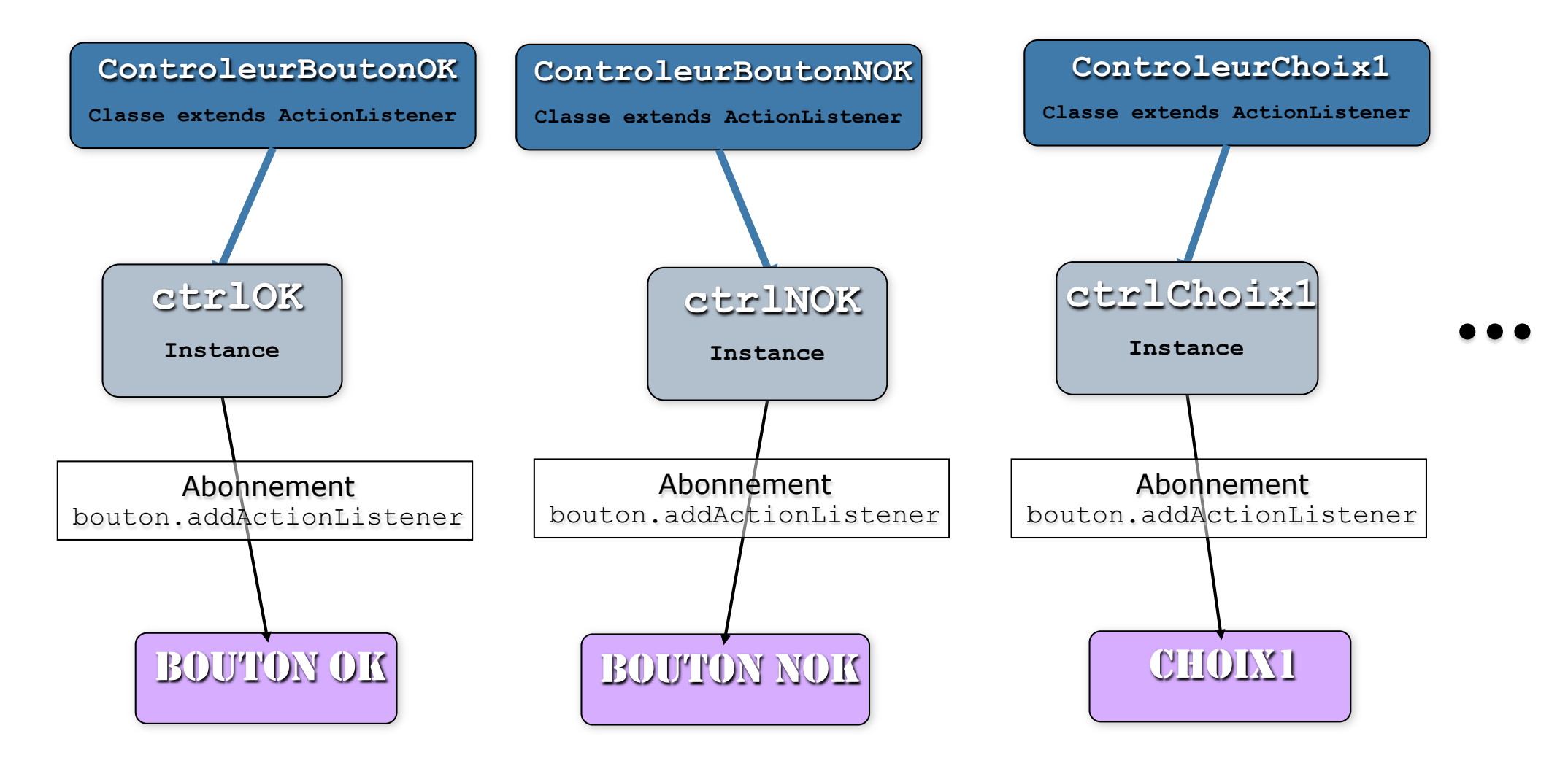

#### **Exemple: suite...**

- Pour les autres contrôles:
  - Créer une nouvelle classe Listener par contrôle (controleurBoutonNOK, controleurChoix I, controleurChoix2, ...)
     LOURD (TOUS LES LISTENERS RÉALISENT LA MÊME TÂCHE)
  - Créer une seule classe de Listener qui effectue la même tâche, avec des widgets différents (avec une instance de Listener par widget)
     PLUS LOGIQUE ET MOINS LOURD

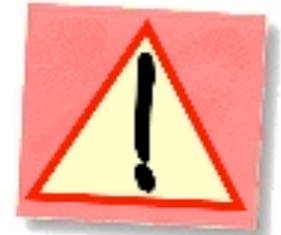

 Créer une seule classe de Listener qui effectue la même tâche, avec des widgets différents (avec une instance unique du Listener)
 ENCORE MIEUX... MAIS UTILISER LES ÉVÉNEMENTS

#### **Exemple: suite...**

- Pour les autres contrôles:
  - Créer une nouvelle classe Listener par contrôle (controleurBoutonNOK, controleurChoix I, controleurChoix2, ...)
     LOURD
  - Créer une seule classe de Listener qui effectue la même tâche, avec des widgets différents (avec une instance de Listener par widget)
  - >PLUS LOGIQUE ET MOINS LOURD

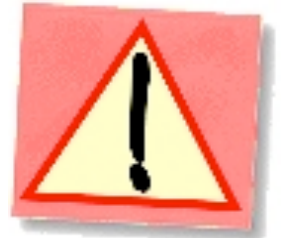

 Créer une seule classe de Listener qui effectue la même tâche, avec des widgets différents (avec une instance unique du Listener)
 ENCORE MIEUX... MAIS UTILISER LES ÉVÉNEMENTS

#### Une seule classe de listener et une instance par widget...

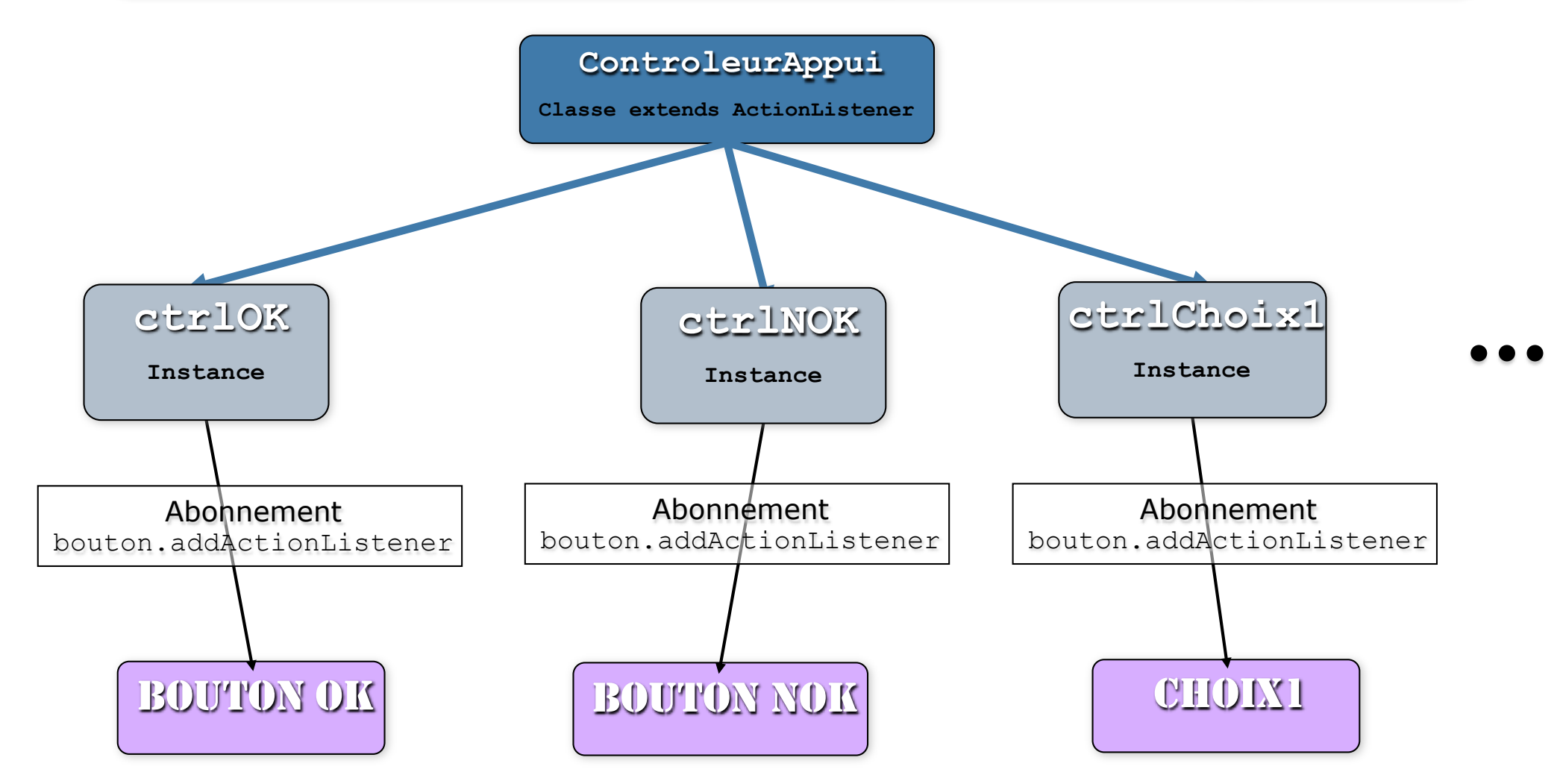

#### Listener: exemple 2

- Ecouter l'appui sur un widget pour mettre à jour le texte:
  - **Créer une classe ControleurAppui qui implante** ActionListener
    - Les instances du Listener doivent connaitre le widget sur lequel ils opèrent (paramètre du constructeur)
    - Écrire le code de la méthode actionPerformed qui sera appelée lorsque un événement sera notifié
  - Créer les contrôles boutons, checkboxes, ... (buttonOK = new JButton()) et les placer dans un container
  - Créer une instance de ControleurAppui pour chaque widget (ctrl = new ControleurAppui (buttonOK)) et l'abonner (buttonOK.addActionListener (ctrl)),...
  - Rendre le container de haut-niveau visible
- La méthode actionPerformed de ctrl sera appelée à chaque appui sur un widget !

#### Exemple 2: code du listener pour les widgets

 <u>Action</u>: ajouter le texte du widget à la ligne dans la zone de texte => le listener doit 'connaître' le widget qui lui est associé et la zone de texte

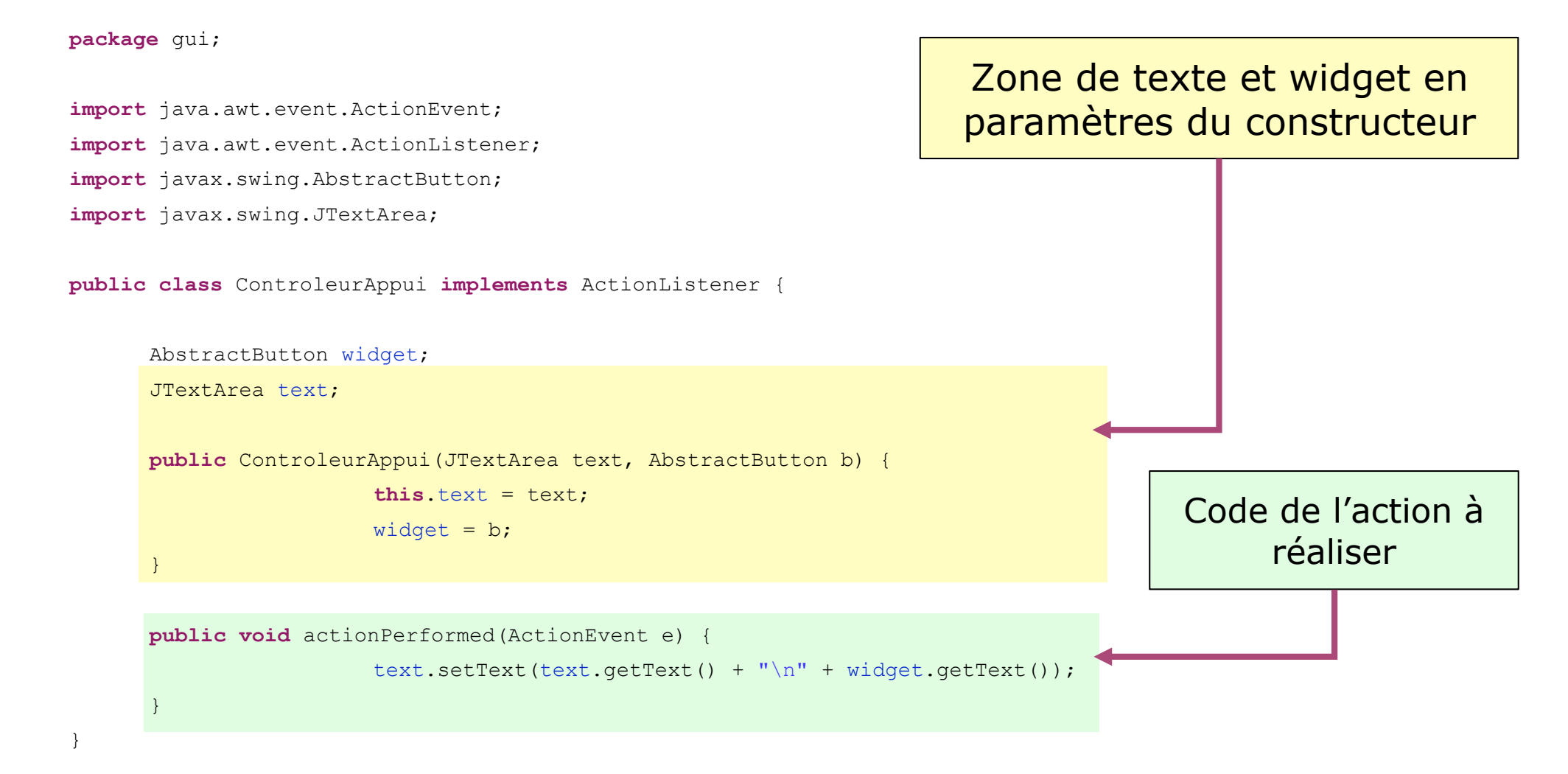

# **Exemple 2: dans le code du constructeur de la vue**

• Ajout d'une instance du Listener par widget:

```
//Création de la zone de texte
JTextArea text = new JTextArea("Bla...");
//...
//Ajout des boutons
buttonOK = new JButton("OK");
panelBoutons.add(buttonOK);
//Ajout d'un listener au bouton OK
buttonOK.addActionListener(new ControleurAppui(text, buttonOK));
buttonNOK = new JButton("Pas OK");
panelBoutons.add(buttonNOK);
//Ajout d'un listener au bouton NOK
buttonNOK.addActionListener(new ControleurAppui(text, buttonNOK));
```

```
//idem pour les checkboxes (se sont des AbstractButtons...)
choix1 = new JCheckBox("Choix 1");
panelBoxes.add(choix1);
//Ajout d'un listener au choix 1
choix1.addActionListener(new ControleurAppui(text, choix1));
//etc.
```

#### **Exemple: suite...**

- Pour les autres contrôles:
  - Créer une nouvelle classe Listener par contrôle (controleurBoutonNOK, controleurChoix I, controleurChoix2, ...)
     LOURD
  - Créer une seule classe de Listener qui effectue la même tâche, avec des widgets différents (avec une instance de Listener par widget)
     PLUS LOGIQUE ET MOINS LOURD

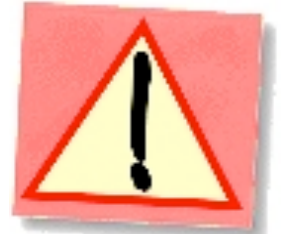

 Créer une seule classe de Listener qui effectue la même tâche, avec des widgets différents (avec une instance unique du Listener)
 ENCORE MIEUX... MAIS UTILISER LES 'ÉVÉNEMENTS'

#### Une seule classe de listener et une seule instance...

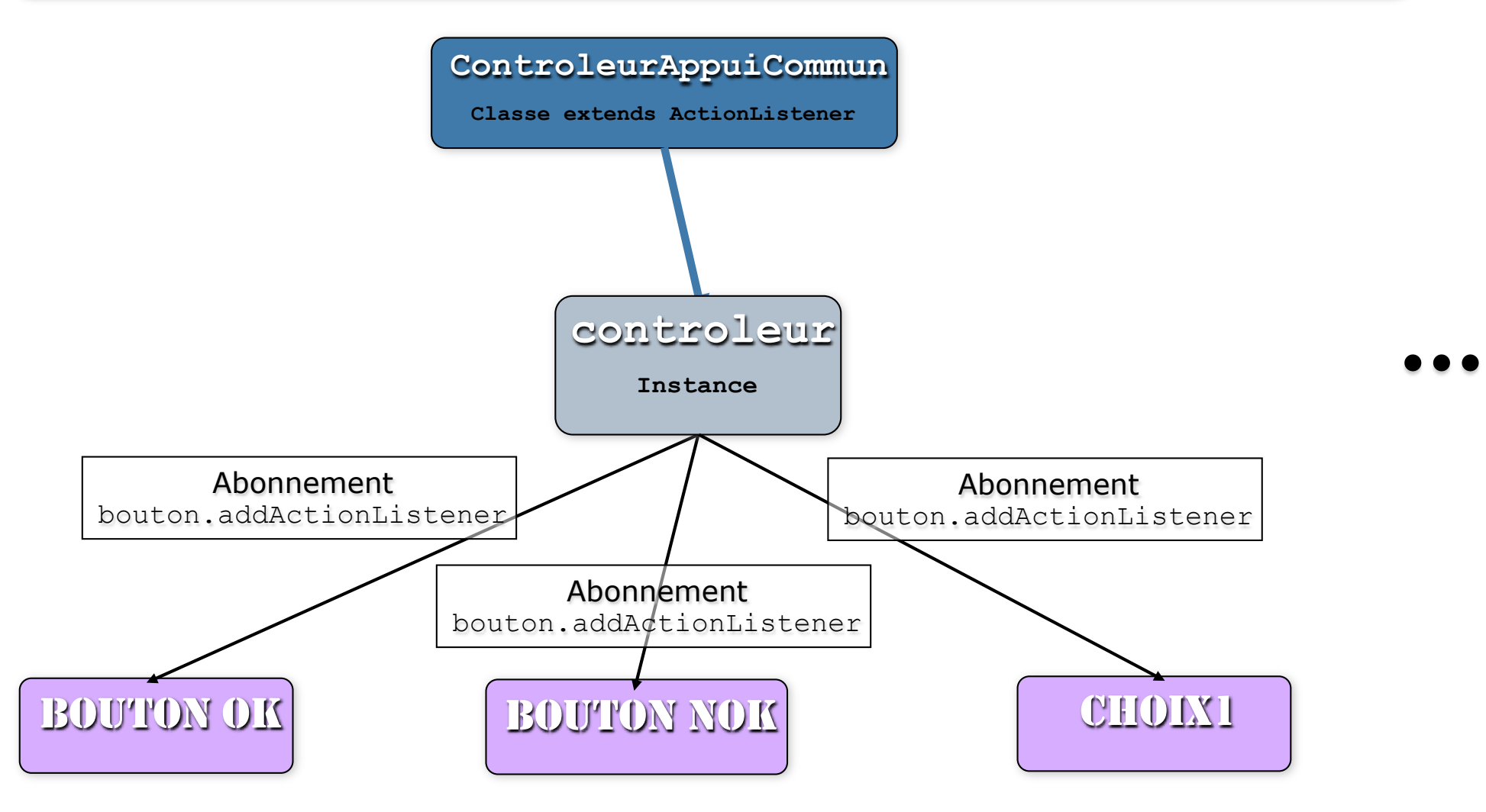

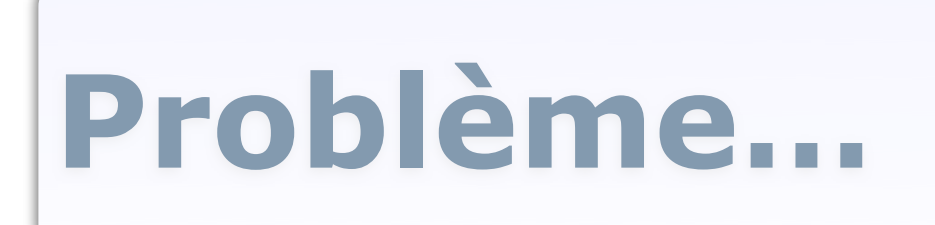

- Comment savoir quoi faire pour le Listener:
  Widget qui a lancé l'action ?
  - Opérations / Actions à effectuer ?

0 ...

➡ UTILISATION DES 'ÉVÈNEMENTS'

#### Détails sur l'ActionListener

- La méthode actionPerformed (ActionEvent e)
  - Appelée lorsque une action est effectuée sur l'observé (bouton, checkbox, ..., tout widget permettant d'ajouter un actionListener)
  - Le paramètre ActionEvent e:
    - Permet à l'observé de donner à l'observateur des informations sur l'événement à l'origine de la notification: la source, l'état ('*consumé'* ou non), etc.

## Les événements

- Passés en paramètres des méthodes de notification des Listeners
- Héritent tous de la classe abstraite java.awt.AWTEvent
  - ActionEvent (pour ActionListener)
  - MouseEvent (pour MouseListener et MouseMotionListener)
  - KeyEvent (pour KeyListener)
  - ••••
- Générés par le composant source (observé)

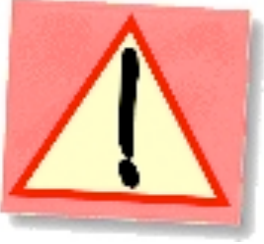

## Les événements

- Fournissent des informations à l'observateur
  - Tous: public Object getSource() Le composant source de l'événement

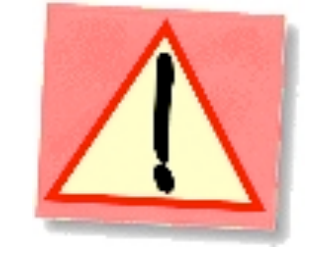

- ActionEvent:public String getActionCommand()
   Une commande associée à l'action
- MouseEvent:public int getX(),public int getY
   (),public Point getPoint()
   Les coordonnées du pointeur au moment de l'événement

0 ...

#### Etc... voir Javadoc...

#### Listener: exemple 3

- Ecouter l'appui sur un widget pour mettre à jour le texte:
  - **Créer une classe ControleurAppuiCommun qui implante** ActionListener
    - Les instances obtiendront des informations sur l'action à réaliser par le paramètre ActionEvent
    - Écrire le code de la méthode actionPerformed qui sera appelée lorsque un événement sera notifié
  - Créer les contrôles boutons, checkboxes, ... (buttonOK = new JButton()) et les placer dans un container
  - Créer une seule instance de ControleurAppuiCommun (ctrl = new ControleurAppuiCommun (buttonOK)) et l'abonner à tous les widgets (buttonOK.addActionListener (ctrl)),...
  - Rendre le container de haut-niveau visible
- La méthode actionPerformed de ctrl sera appelée à chaque appui sur un widget !

#### Exemple 3: code du listener pour les widgets

 <u>Action</u>: ajouter le texte du widget à la ligne dans la zone de texte => le listener doit 'connaître' la zone de texte et la propriété actionCommand') de chaque widget a été réglée

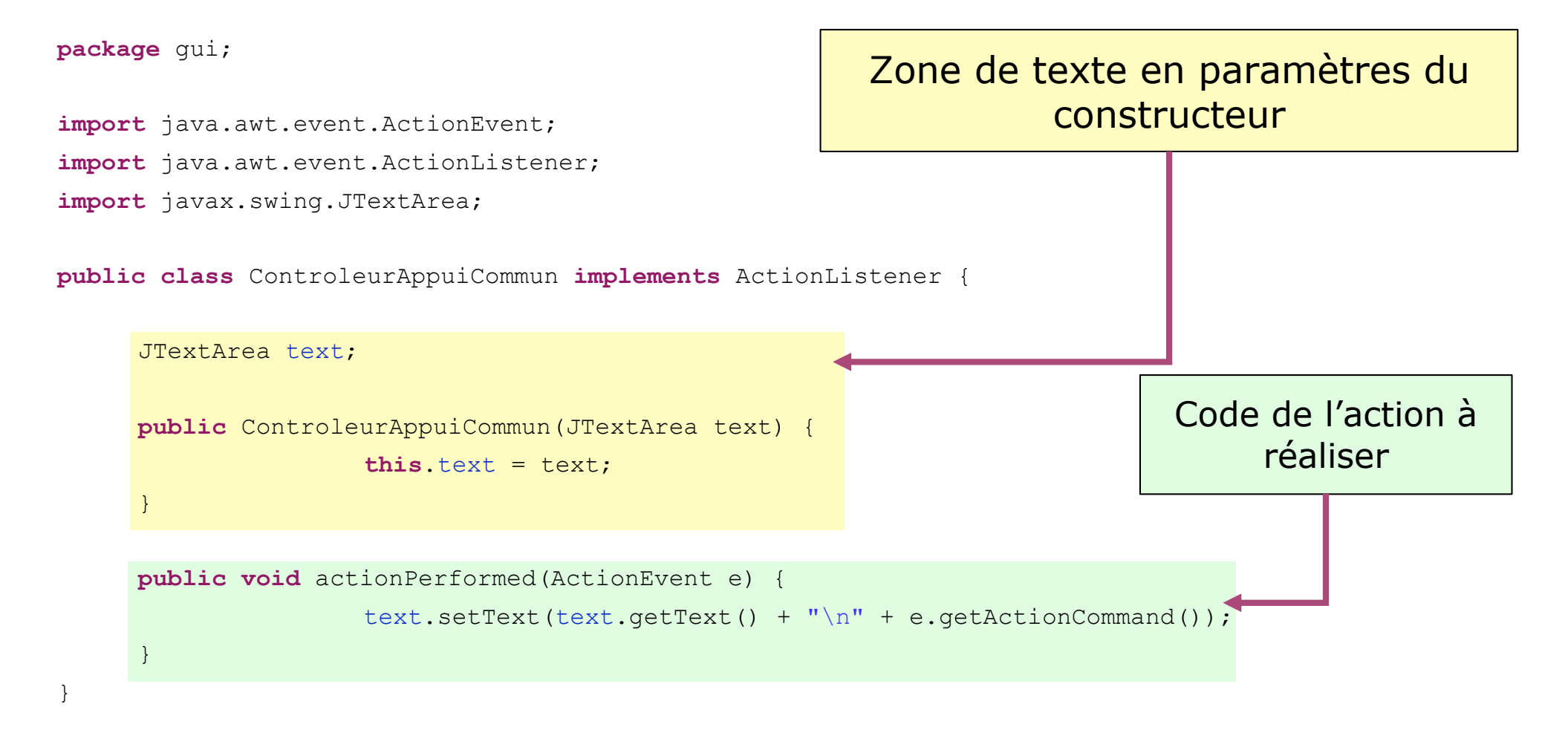

# **Exemple 3: dans le code du constructeur de la vue**

• Ajout de la même instance du Listener à chaque widget:

//Création de la zone de texte JTextArea text = new JTextArea("Bla..."); //Création du listener ControleurAppuiCommun ctrl = new ControleurAppuiCommun(text); //Ajout des boutons buttonOK = new JButton("OK");panelBoutons.add(buttonOK); //Réglage de la propriété actionCommand buttonOK.setActionCommand(buttonOK.getText()); //Ajout du listener au bouton OK buttonOK.addActionListener(ctrl); buttonNOK = new JButton("Pas OK");panelBoutons.add(buttonNOK); //Réglage de la propriété actionCommand buttonNOK.setActionCommand(buttonNOK.getText()); //Ajout du listener au bouton NOK buttonNOK.addActionListener(ctrl); //idem pour les checkboxes choix1 = new JCheckBox("Choix 1");panelBoxes.add(choix1); //Réglage de la propriété actionCommand choix1.setActionCommand(choix1.getText()); //Ajout du listener au choix 1 choix1.addActionListener(ctrl); //etc.

## Exemple 3, détails

 Le Listener peut réaliser des actions différentes, selon le widget qui a déclenché l'événement

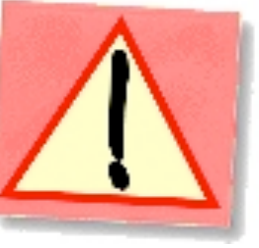

- Reconnaitre l'action à réaliser avec l'objet Event obtenu en paramètre:
  - En obtenant le widget source de l'événement (getSource
     ())
  - En utilisant des propriétés propres des événements (getActionCommand(),...)

#### Un dernier exemple...

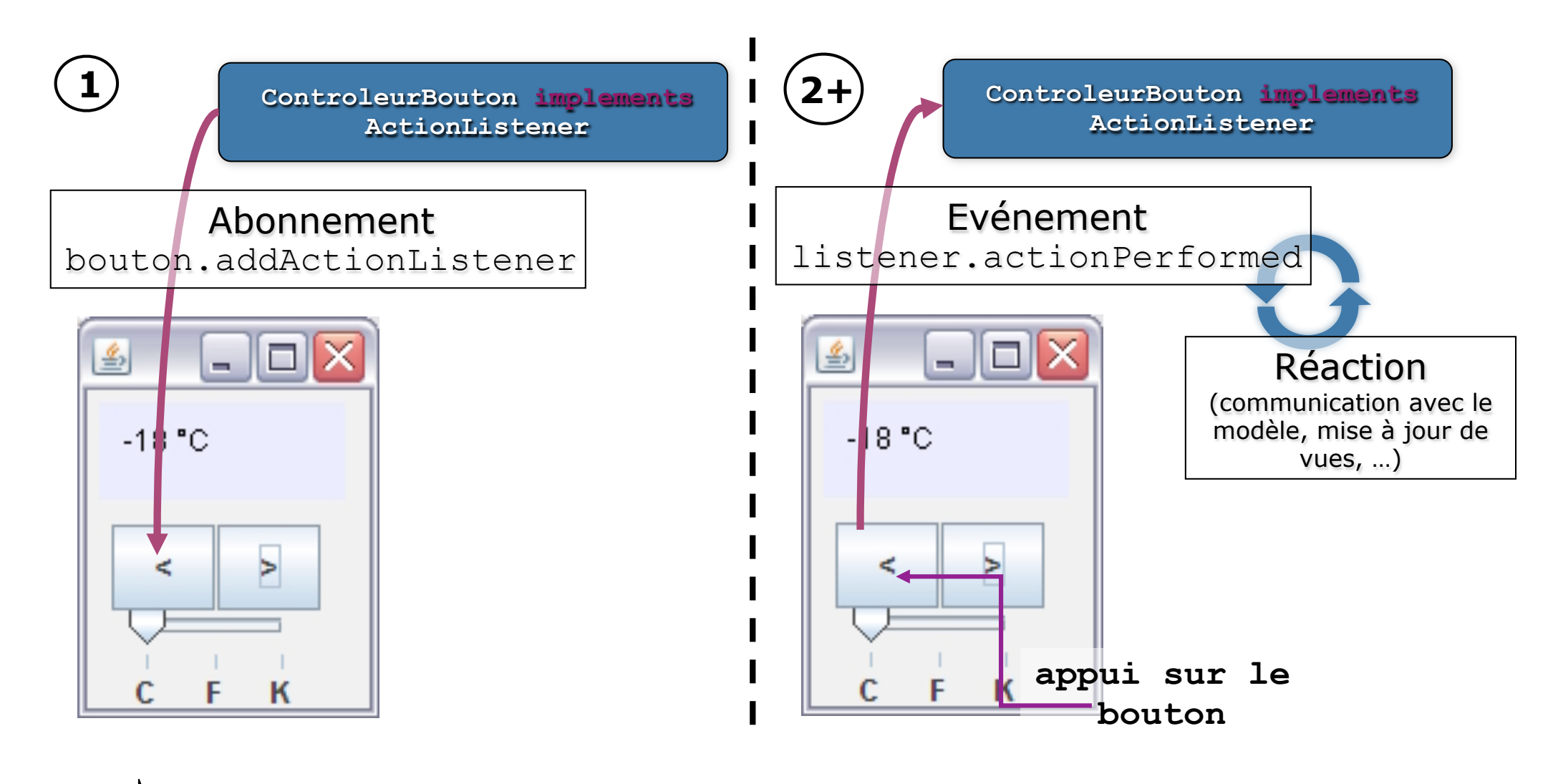

►> L'ACTION EST SEMBLABLE POUR LES 2 BOUTONS

## En utilisant getSource()...

 Le Listener doit connaître les boutons (paramètres du constructeur, accesseurs par l'objet vue, etc.)

```
private JButton boutonUP, boutonDOWN;
//...
public void actionPerformed(ActionEvent e) {
    if (e.getSource() == boutonUP)
    modele.rechauffement();
    else if (e.getSource() == boutonDOWN)
    modele.refroidissement();
    vue.redessiner();
```

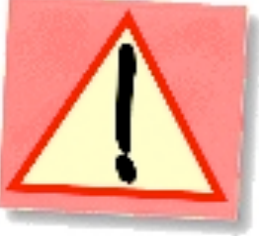

## En utilisant getActionCommand()

- Spécifique aux ActionListener
- Il n'est plus nécessaire au Listener de connaître les widgets
- Plusieurs widgets peuvent lancer la même action
- Régler la propriété actionCommand des widgets qui sera transmise par l'objet ActionEvent en paramètre de la méthode actionPerformed

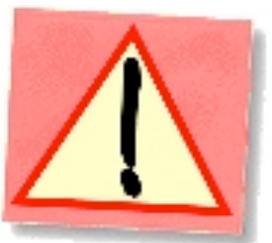

## En utilisant getActionCommand()

• Définir des constantes pour les actionCommand (dans la classe du listener)

static public final String ACTION\_RECHAUFFE =
 "RECHAUFFE";
static public final String ACTION REFROIDIT =

"REFROIDIT";

• Régler les propriétés actionCommand des widgets

```
pButton.setActionCommand
  (ControleurThermometreButtonsActionCommand.ACTION_
    RECHAUFFE);
mButton.setActionCommand
    (ControleurThermometreButtonsActionCommand.ACTION_
    REFROIDIT);
```

### En utilisant getActionCommand()

• Implanter la méthode actionPerformed

public void actionPerformed(ActionEvent e) {
 if (e.getActionCommand() == ACTION\_RECHAUFFE)
 modele.rechauffement();
 else if (e.getActionCommand() == ACTION\_REFROIDIT)
 modele.refroidissement();
 vue.redessiner();

#### Quelques outils supplémentaires dans AWT et SWING

#### • 'Factorisation' de Listeners

• L'interface MouseInputListener étend les interface MouseMotionListener (mouvements) et MouseListener (actions)

#### • Les 'Adapters'

- Classes abstraites qui implantent des interfaces 'Listener' avec des méthodes 'vides' (ne font rien)
- Réduisent le code à écrire (on ne surcharge que les méthodes des événements auxquels on veut réagir)
- **Exemple:** MouseAdapter **qui implante** MouseListener, MouseMotionListener, MouseWheelListener **et** EventListener.

#### • L'interface 'Action'

 Mécanisme qui simplifie et généralise l'utilisation des ActionListener sur les widgets de Swing (voir Javadoc)

#### **Bilan sur l'utilisation des** Listeners

- Implanter la ou les interfaces XListener selon les événements que l'on veut écouter
- 3 méthodes selon les besoins:
  - Implantation d'une classe spécifique à un besoin et à un 0 widget (une classe / une instance)

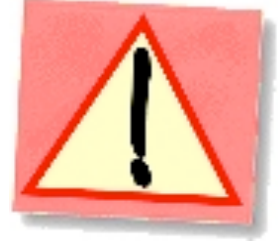

- Implantation d'une classe spécifique à un besoin et pouvant 0 opérer sur *plusieurs widgets* (une classe / plusieurs instances)
- Implantation d'une classe prenant en compte plusieurs 0 besoins et pouvant opérer sur plusieurs widgets (une classe / une instances)
- Mélange des méthodes... 0

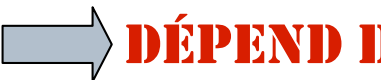

#### ÉPEND DES BESOINS, DES PROBLÈMES DES HABITUDES...
## Ce qu'il faut retenir

- Observateur / Observé
- Que notifient les widgets ?
- **Méthodes** pour implanter les Listeners
- Savoir s'adapter aux besoins...